# İçindekiler

| 1. | Sunucu Kurulumu                   | 2  |
|----|-----------------------------------|----|
| 2. | İstemci Kurulumu                  | 19 |
| 3. | Faks Göndermek                    | 25 |
| 4. | E-mail Göndermek                  | 31 |
| 5. | Kullanıcı Oluşturmak ve Yetkileri | 37 |
| 6. | Grup Oluşturmak                   | 45 |
| 7. | Arşivdeki Faksları Görmek         | 50 |
| 8. | Telefon Defterine Kayıt           | 51 |
| 9. | Yedek Almak                       | 50 |
| 10 | ). Bir Sorun Olduğunda Çözüm Yolu | 63 |
| 11 | . Sıkça Sorulan Sorular           | 65 |
| 12 | . Genel Problemler ve Hatalar     | 0' |

autfax

## Sunucu Kurulumu :

- 1. İlk olarak ActFax setup linkini tıklayarak kuruluma başlayalım.
- 2. Aşağıdaki ekranda ileri diyerek devam ediyoruz.

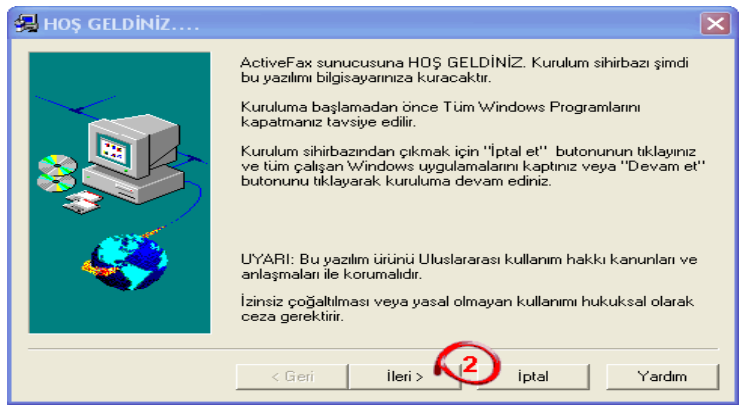

3. Aşağıdaki ekranda tekrar ileri diyerek devam ediyoruz.

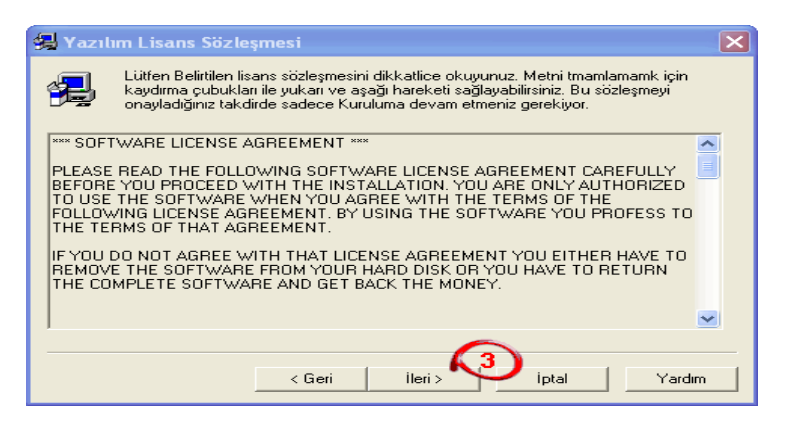

### Geleceğin Bilgi Ağı Çözümleri

4. Aşağıdaki ekranda ise kurulumun yapılacağı yeri belirtip ileri diyoruz.

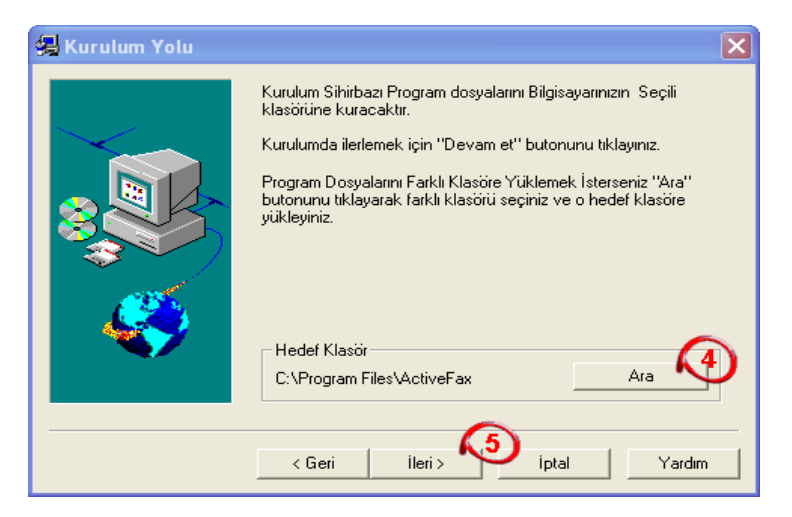

5. Aşağıdaki ekranda eğer sunucu kurulumu yapıyorsak 6 yı, istemci kurulumu yapıyor isek 8 i seçerek ileri diyoruz.

| Şimdi kurulum Altprogramı türünü seçiniz. Lütfen Sunucu<br>Yazılımının genelde Ağda tek bilgisayara kuruluma ibiyası                                                                                                    |
|----------------------------------------------------------------------------------------------------|
| Auguduğuna dikkat ediniz.     Seçim     TAM Kurulum     Bu seçeneği Sunucu ve istemci Yazılımlarının her ikisinin     tam kurulumu için Seçiniz     SUNUCU kurulumu     Bu seçeneği Sunucu Programlarını Bilgisayarınıza kurmak     için Seçiniz     ISTEMCI kurulumu     Bu seçeneği İstemci Programlarını Bilgisayarınıza kurmak |
| < Geri lleri > iptal Yardım                                                                                                    |

6. Aşağıdaki ekranda tekrar ileri diyerek devam ediyoruz.

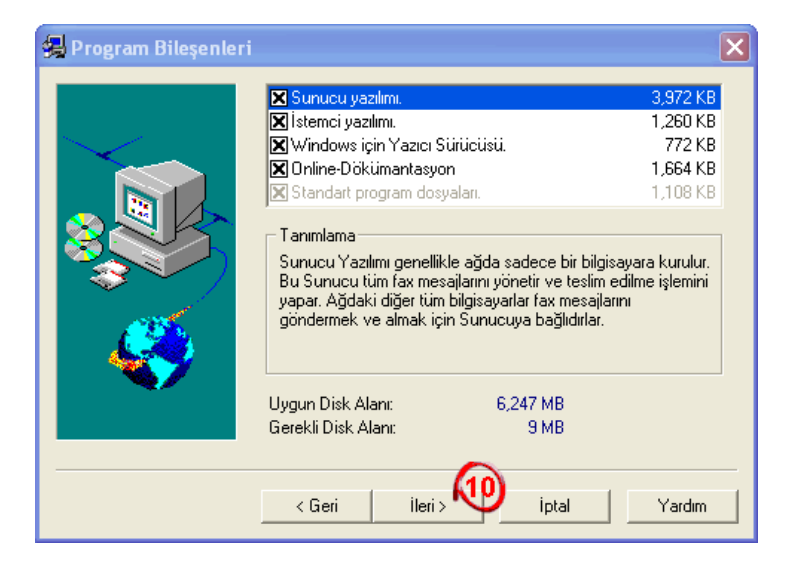

7. Aşağıdaki ekranda tekrar ileri diyerek devam ediyoruz.

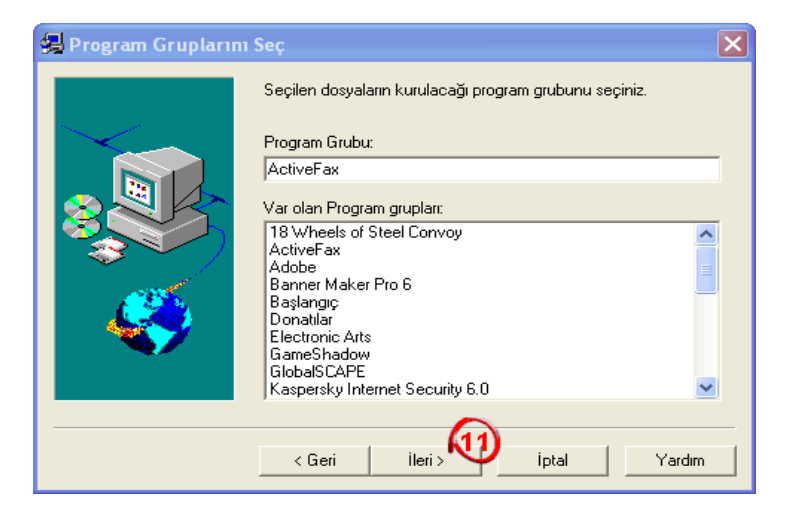

- 8. Kayıt bilgisi ekranında ise,
  - 12. Firma adınızı girin.
  - **13**. Firma adınızı girin.
  - 14. Lisans numaranızı girin.

Girdiğiniz lisans numarasına göre kullanıcı sayınızın gösterildiği bölüm.
 Bilgileri doldurup buradan da ileri diyoruz.

| 🛃 Kayıt Bilgisi |                                                                                                    | × |
|-----------------|----------------------------------------------------------------------------------------------------|---|
|                 | Buraya Kayıt için verileri giriniz.<br>DİKKAT: Lisans numaranız olmasa bile Programın Demo<br>versiyonunu kurabilirsiniz. Demo versiyonu Yazılımın her<br>bölümüinde kısıtlamasız tam çalışır.<br>İsim:<br>İsim:<br>Firma İsmi<br>Lisans No:<br>Lisans Türü:<br>Demo versiyonu |   |
|                 | < Geri ileri > 16 iptal Yard                                                                                                    | m |

9. Kurulumu tamamlama ekranında ise SON diyerek devam ediyoruz.

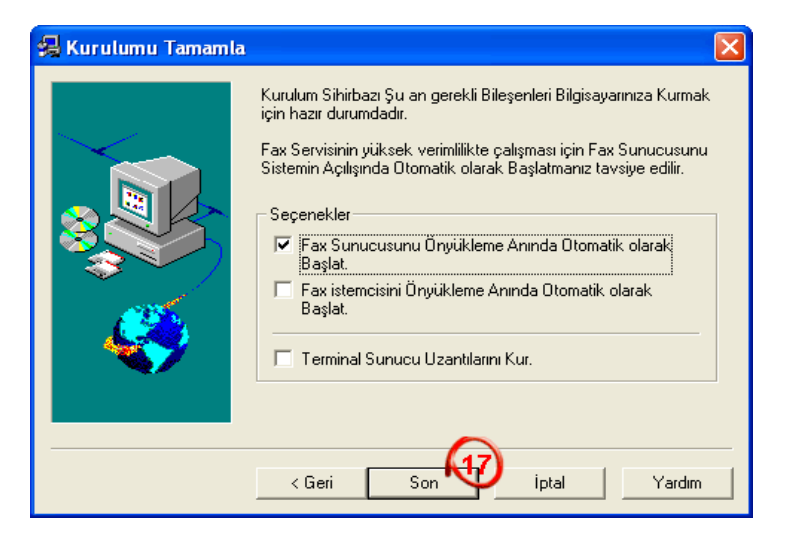

10. Aşağıdaki ekrandan da görüldüğü gibi kurulum başladı.

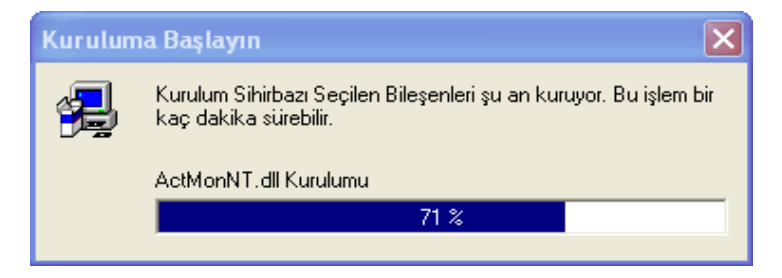

11. Aşağıdaki ekrandan evet diyerek sunucumuzu başlatıyoruz.

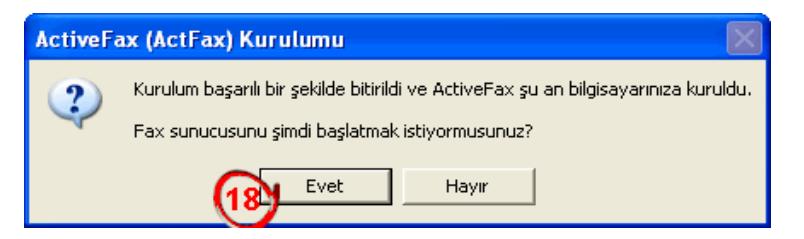

12. Şuan program bilgisayarınızda takılı olan modemleri arıyor.

| Otomatik                                                                                                    | Modem Arama                                                                | × |  |  |  |
|----------------------------------------------------------------------------------------------------|----------------------------------------------------------------------------|---|--|--|--|
| 2                                                                                                    | Sistem Modem cihazı için Taranıyor .<br>Bu işlem bir kaç dakika sürebilir. |   |  |  |  |
| Sistem otomatik modem aramasından sonra donanım engel<br>nedeni ile cevap vermezse yeniden başlatmaya ihtiyaç<br>olacaktır. |                                                                            |   |  |  |  |
| COM03 şimdi Fax modem için taranacaktır.                                                                                    |                                                                            |   |  |  |  |
|                                                                                                    | İptal et.                                                                  |   |  |  |  |

- 13. Eğer bilgisayarımız da modem bulundu ise, karşımıza aşağıdaki ekran gelecek.
  - 19. Firma adınızı girin
  - 20. Faks numaranızı girin.
  - 21. Alan kodunuzu yazın.
  - 22. Buradaki yeri şimdilik boş geçebilirsiniz.

23. Eğer faks hattınız dahili bir hat ise, buradaki alana dahili numarasını yazarak virgül koyuyoruz. Direkt hat ise burayı es geçiyoruz.

Buradan da TAMAM diyerek devam ediyoruz.

# Actfax Eğitim

| 🖗 ActiveFax Sunucusu 🔹 💽 🗙                                                                                                    |
|----------------------------------------------------------------------------------------------------|
| Temel ayarlar         Image: Second Second |
| Generic Class 1 Modem COM03                                                                                                    |
| '<br>Modem hata tespit ettiyse veya listede kayıp varsa , Konfigürasyonu daha sonra menü deki<br>"haberleşme-modem" seçeneğini kullanarak değiştirebilirsiniz. Fax işemi için kullanılması gereken Modem<br>cihazlarını seçiniz.                                                                                                    |
| Tamam iptal Yardım                                                                                                    |

14. Aşağıdaki ekranda sunucuya bir şifre koymamızı istiyor, şuan bir şifre belirtmeden iptal et diyoruz.

| Windows Sunucu Bilgisi 🔹 💽 |                                                                 |                                                                                                    |                                                                                 |  |  |  |
|----------------------------|-----------------------------------------------------------------|----------------------------------------------------------------------------------------------------|---------------------------------------------------------------------------------|--|--|--|
|                            | ActiveFax Sunt<br>ActiveFaxın tün<br>olmak için bura<br>edilir. | ucusu şu an Windows Sunucusu<br>n Ağ kaynaklarına[Yazıcılar, dosy<br>ya Windows yöneticisinin adını v | ı olarak çalışıyor.<br>valar) ulaştığından emin<br>e şifresini girmeniz tavsiye |  |  |  |
| Yöneticir                  | nin kullanıcı adı:<br>Din Sifrədi                               | abdullah                                                                                              |                                                                                 |  |  |  |
| Bur Bur                    | iesaji bir daha gö:                                             | sterme                                                                                                | iayla                                                                           |  |  |  |

Geleceğin Bilgi Ağı Çözümleri

15. Şimdi de modemde birkaç ayar yapalım, bunun için aşağıdaki ekrandaki 27 ye sağ tuş diyerek 28 i seçelim.

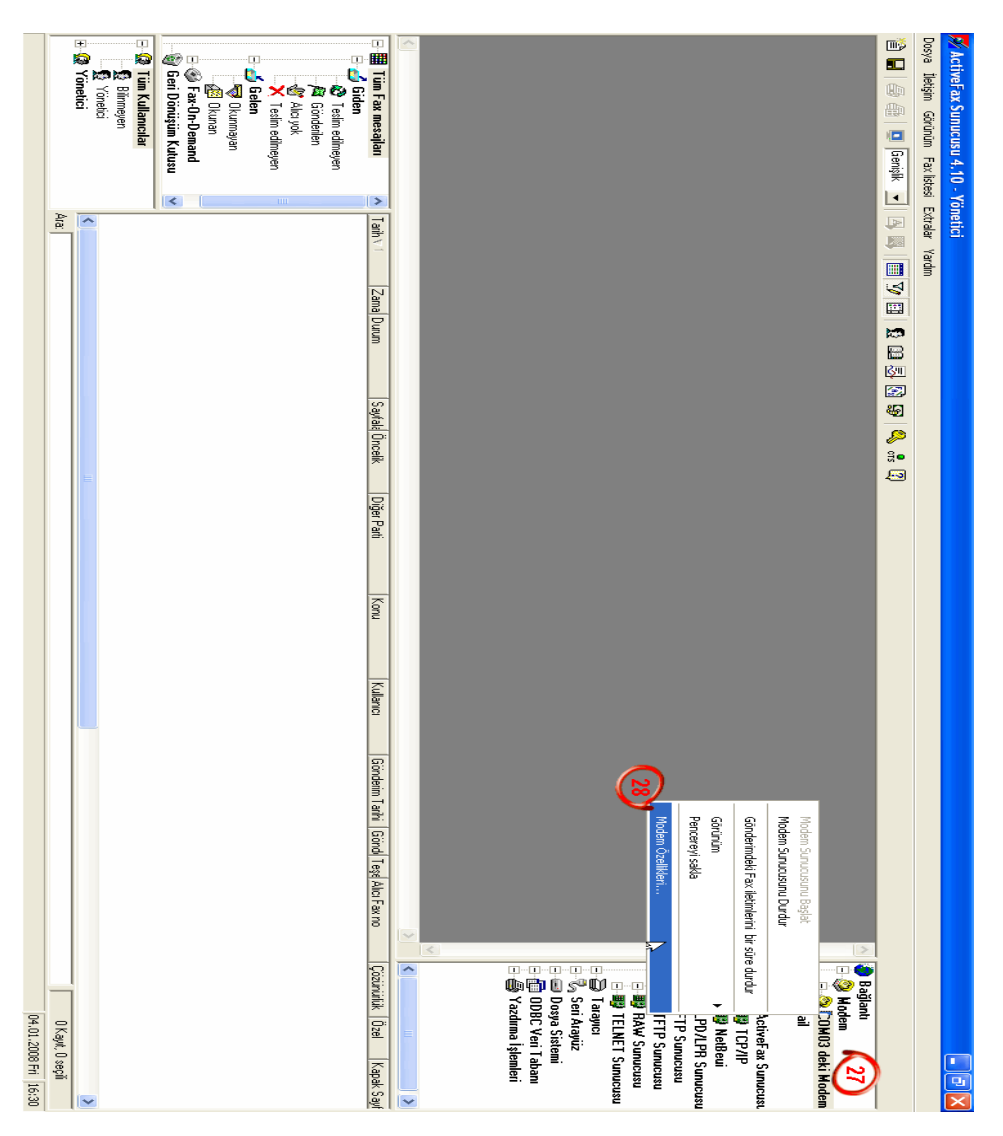

16. Aşağıdaki ekranda 29 numara da Türkiye seçelim, 30 a alan kodumuzu yazalım, 31 i seçili hale getirip 32 ye tıklayalım.

| 🖗 Modem Özellikleri                                    |                                                             |                                         |                                        | ? 🔀            |  |
|--------------------------------------------------------|-------------------------------------------------------------|-----------------------------------------|----------------------------------------|----------------|--|
| Modem Listesi En az Maliyetli Yönlendirme              |                                                             |                                         |                                        |                |  |
| Genel                                                  |                                                             |                                         |                                        |                |  |
| Buradan uygur<br>Listesine yeni n<br>belirlemelisiniz. | n modemleri yönetebilirsiniz<br>nodem ekleyebilirsiniz. Seç | . "Yeni" butonun<br>;meli olarak ülke l | u kullanarak Mode<br>kodu ve alan kodu | m<br>inu da    |  |
| 🔽 Modemleri aktifleştir                                | Ülke Code:                                                  | Türkiye (90)                            | 29                                     | •              |  |
| Llugun Modemler:                                       | Alan Code:                                                  | 0216                                    | Arama                                  | Özellikleri    |  |
| COM Part Made                                          | e. Tini                                                     | ALISTANSI                               | Kullana                                | Vanuelar       |  |
|                                                        | in ripi<br>ic Class 1 Modem                                 | Evet                                    | Yönetici                               |                |  |
| 31                                                     |                                                             |                                         |                                        |                |  |
| 1-1-1                                                  |                                                             |                                         |                                        |                |  |
| Yeni Deği                                              | ştir Sil                                                    | Akti                                    | ifleştir Etkisiz                       | 2 duruma getir |  |
|                                                        |                                                             | Tamam                                   | iptal                                  | Yardım         |  |

17. Aşağıdaki modem ayarları ekranında;

33. Buradaki alanda 2 ile biten yazının devamına boşluk bırakmadan HO yazıyoruz.

34. Yazdıktan sonra buraya 34 de tıklıyoruz.

| Modem Ayarları                                                                                                    | ? 🛛                                                                                                    |
|----------------------------------------------------------------------------------------------------|----------------------------------------------------------------------------------------------------|
| Modemin birinci bağlandığı Arayüzü(COM-Pr<br>"Otomatik Arama" butonunu kullarımanız ge<br>konfigire etmekte gerekli olabilir.<br>Genet<br>Giden aramalar(gönderilen) aktif hale getir<br>Gelen aramalar(alınan) aktif hale getir<br>COM-Port: COM03 Port Ayarları                                                                | ort) seçiniz daha sonra modem tipini seçmeniz gerekiyor veya<br>rekiyor. Telefon teçhizatınıza bağlı olarak Arama Parametrelerini<br>Modem<br>Modem Tipi: Generic Class 1 Modem<br>Başlangıç sıras: AT&F&C1&D2 H0<br>Modem Sınıfı: 1 v Otomatik Arama. |
| Arama Parametreleri         ✓ Aramadan önce numara çevir sesini bekleyin         ✓ Use Dial Prefix for Outgoing Calls         Dial Prefix         Ja Prefix         9.         ✓ Arama İşlemini daha sonra iptal et         180 ÷         ✓ Seconds         ✓ Gelen aramaları daha sonra cevapla         1 ÷         Zil sesleri | Varsayılan CSID (Gönderen-ID)<br>Default User for Incoming Faxes<br>Yönetici<br>Yonumlar<br>Dnayla<br>Iptal et                                                                                                    |

18. Genişletilmiş ayarlar ekranında ise, 35 i tıklayarak onayla diyoruz.

| Genişletilmiş ayarlar                                                                                                    | $\mathbf{\times}$ |
|----------------------------------------------------------------------------------------------------|-------------------|
| Fax Parametreleri<br>MR(Değiştirilen Okuma)-Sıkıştırmasını aktifleştir.<br>✓ MMR(Değiştirilen Okuma)-Sıkıştırmasını aktifleştir.<br>✓ Hata Düzeltme Modunu(ECM) aktifleştir<br>✓ Veri aktarım hızının 9.600 bps 'den daha fazla olmasına izin ver                            |                   |
| Modemi Veri modunun ilk durumuna otomatik olarak dondur     Modemi Veri modunun ilk durumuna otomatik olarak dondur     Modemi Veri modunun ilk apat     Saturati seri kapat     Giden aramalar için Bit sırasını ters çevir     Gelen aramalar için Bit sırasını ters çevir |                   |
| DTMF (telefonda işaretleşmeyi sağlayan sistem) yönlendirmesini aktifleştir<br>Ayarlar<br>Onayla İptal et                                                                                                    |                   |

### Geleceğin Bilgi Ağı Çözümleri

19. Şimdi e\_mail ayarlarını yapalım, bunun için aşağıdaki ekranda 36 ya sağ tuş diyerek 37'yi seçelim.

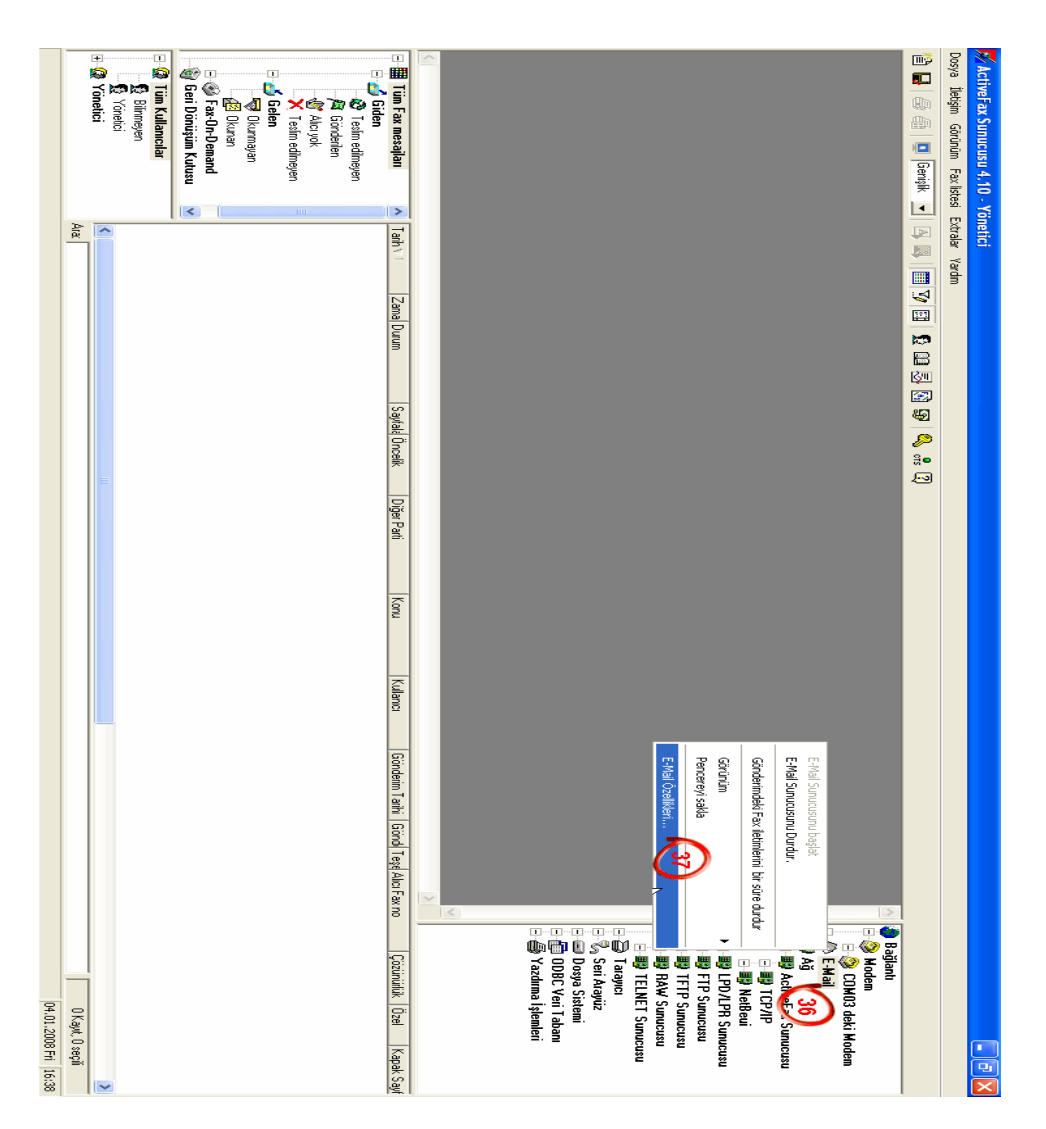

20. E\_mail özellikleri ekranındaki 38 nolu yere mail serverın adını yazarak 39 a tıklayalım.

| 🕸 E-Mail Özellikleri 🛛 ? 🔀                |                                                                                                    |                                        |                                                   |                             |                                     |          |  |
|-------------------------------------------|----------------------------------------------------------------------------------------------------|----------------------------------------|---------------------------------------------------|-----------------------------|-------------------------------------|----------|--|
| Sunucu Seçenekler Metin Seçenekleri Uyarı |                                                                                                    |                                        |                                                   |                             |                                     |          |  |
| Gene                                      | I                                                                                                    |                                        |                                                   |                             |                                     |          |  |
| Q                                         | Bu sunucu<br>sunucusur<br>konfigüre e                                                                          | ı fax mesajla<br>nun (E-mail)<br>edin. | arını e-mail olarak gör<br>adresini belirleyin ve | ndermek içir<br>İnternet ba | n kullanılır. SMTP<br>ğlantı tipini |          |  |
| E SMT                                     | -mail yolu ile olan<br>2-Supucu Adresi                                                                         | fax iletimini                          | aktif hale getir                                  |                             |                                     |          |  |
| Bağla                                     | SM I P-Sunucu Adresi:     Imail.htmaismil.com       Bağlanti Portu:     25       (Varsayılan 25)     Doğrulama |                                        |                                                   |                             |                                     |          |  |
| Sunu                                      | cu/Internet Bağlı                                                                                              | antisi                                 |                                                   |                             |                                     |          |  |
| ○ SI<br>○ B                               | MTP Sunucusun<br>AS(Uzəktən ulas                                                                               | ia doğrudan<br>Im Sarvisi Li           | i ulaşım<br>ilə SMTP supucusur                    | na talafon ur               | olu ile bağlanma                    |          |  |
| B                                         | AS-Profili:                                                                                                    | an ociviar ji                          |                                                   | la telefort y               | ola lie bagiarima                   | <b>T</b> |  |
| kı                                        | ullanıcı adı:                                                                                                  |                                        |                                                   |                             | Yeni Profil                         | -        |  |
| Şi                                        | ifre:                                                                                                    |                                        |                                                   |                             | Profili Değiştir                    |          |  |
|                                           |                                                                                                    |                                        |                                                   |                             |                                     |          |  |
|                                           |                                                                                                    |                                        |                                                   |                             |                                     |          |  |
| Tamam İptal Yardım                        |                                                                                                    |                                        |                                                   |                             |                                     |          |  |

21. SMTP doğrulaması ekranında 40 nolu yere kullandığınız herhangi bir mail adresi ve 41 nolu alana ise yazmış olduğunuz mailin şifresini yazalım.

Eğer mail serverimiz POP3 doğrulaması gerektiriyorsa 42 nolu yeri işaretleyerek ONAY butonuna basıyoruz.

| SMTP Doğrulaması 🔹 🤉                                                                                                    |  |  |  |  |
|----------------------------------------------------------------------------------------------------|--|--|--|--|
| Bazı SMTP Sunucularında e-mail gönderilmeden önce<br>kendinizi tanımlamanız gereklidir. Bu gibi durumda,<br>kullanıcı adını ve şifreyi giriniz. |  |  |  |  |
| Doğrulama                                                                                                    |  |  |  |  |
| SMTP sunucsu için Doğrulamayı aktiflestir                                                                                                    |  |  |  |  |
| Kullancı adı: faks@firmaismi.com                                                                                                    |  |  |  |  |
| SMTP den önce POP3 doğrulanması                                                                                                    |  |  |  |  |
| 42 3-Sunucu Adresi: localhost                                                                                                    |  |  |  |  |
| ağlantı Portu: 110 (Varsayılan 110)                                                                                                    |  |  |  |  |
| 0nayla iptal et                                                                                                    |  |  |  |  |

22. Daha sonra, aşağıdaki 50 ve 51 inci adımları izleyelim.

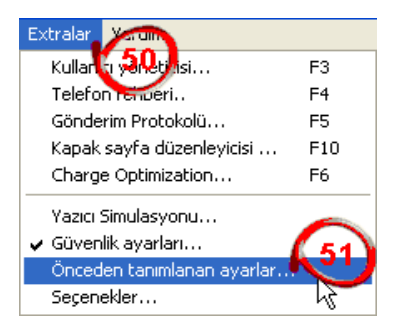

23. Karşımıza gelen aşağıdaki ekranda 52 nolu alana 40 nolu yere yazdığımız e\_mailin aynısını yazıyoruz. Son olarak 54 nolu alandaki TAMAM a tıklayarak e mail ayarını bitirmiş oluyoruz.

| 🛿 Yeni Fax Mesajları için önceden tanımlanmış ayarlar.                                                                                                    |               |             |                    |  |  |  |  |
|----------------------------------------------------------------------------------------------------|---------------|-------------|--------------------|--|--|--|--|
| Genel                                                                                                    |               |             |                    |  |  |  |  |
| Burada yeni fax mesaji için varsayılan ayarları kullanımını belirleyin. Bu ayarlar sadece tek fax mesajları için<br>değişitirilebilecek varsayılan ayarlardır. Lütfen, Kullanıcıya bağımlı ayarları Kullanıcı yöneticisini kullanarak<br>belirleyebileceğinizi unutma? |               |             |                    |  |  |  |  |
| Göndericile                                                                                                    | rin Bilgileri |             |                    |  |  |  |  |
| İsim 1:                                                                                                    | Firma İsmi    | Bilgi:      |                    |  |  |  |  |
| İsim 2:                                                                                                    |               | Telefon 1:  |                    |  |  |  |  |
| İsim 3:                                                                                                    |               | Telefon 2:  |                    |  |  |  |  |
| İsim 4:                                                                                                    |               | E-Mail:     | faks@firmaismi.com |  |  |  |  |
| İsim 5:                                                                                                    |               | Fax No:     | 4445678            |  |  |  |  |
| Bölüm:                                                                                                    |               |             | 53                 |  |  |  |  |
| Windows Fax Mesajlar                                                                                                    |               |             |                    |  |  |  |  |
| Kapak sayf                                                                                                    | a: 💽 🚅        | Kapak sayfa | x 🔽 🚅              |  |  |  |  |
| Tamamlayı                                                                                                    | or Sayfa: 💽 🖻 | Tamamlayıc  | i Sayfa: 💽 🖻       |  |  |  |  |
|                                                                                                    | 54            |             |                    |  |  |  |  |
| Tamam iptal Yardım                                                                                                    |               |             |                    |  |  |  |  |

24. Şimdi de programımızın güvenliğini arttıralım, bunun için aşağıdaki ekranda 44 ve 45 inci adımları izleyelim.

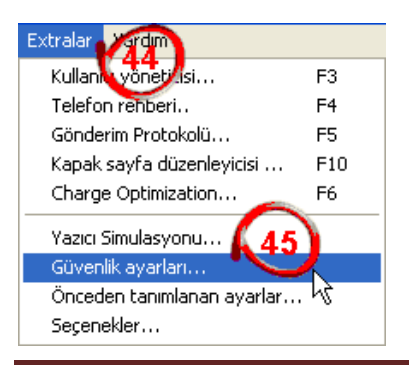

25. Karşımıza gelen aşağıdaki ekrandan 47 ve 48 inci adımları izleyerek 49 uncu adıma tamam diyerek çıkalım.

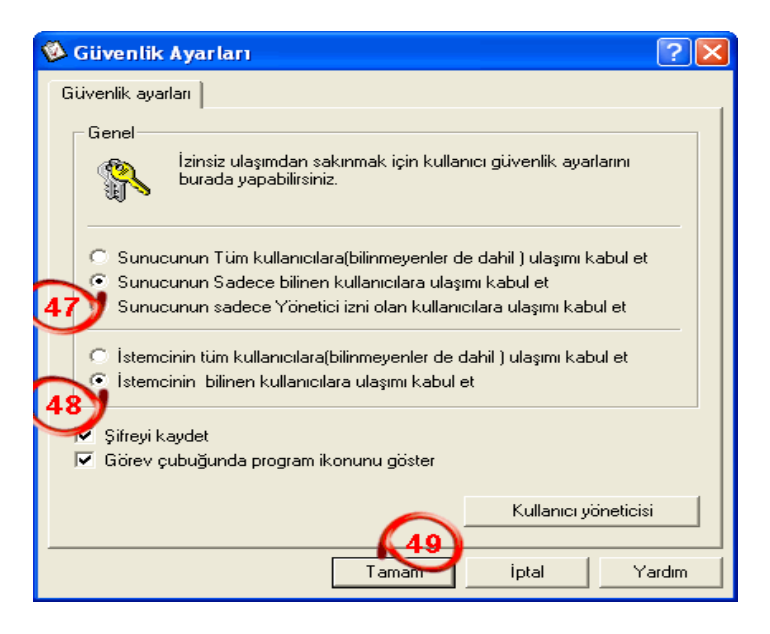

26. Şimdi faks başlıklarını Türkçe yapalım, bunun için aşağıdaki 55 ve 56 inci adımları izleyelim.

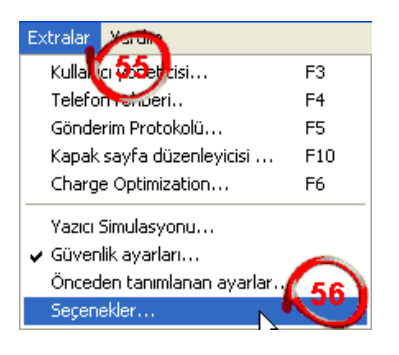

27. Karşımıza gelen aşağıdaki ekrandan, 57 nolu alanı seçili hale getirip 58 e tıklıyoruz.

| 🖗 Seçenel                                      | der                                                      |                                                                                                    |                                          | ? 🔀                                                                           |
|------------------------------------------------|----------------------------------------------------------|----------------------------------------------------------------------------------------------------|------------------------------------------|-------------------------------------------------------------------------------|
| Modem A                                        | rama Tekrarı 🗍 Arşiv                                     | Yazdırma   Hafız                                                                                                    | a FaxBa                                  | şliği Genel                                                                   |
| Genel -                                        | ✓ Fax Başlığını a<br>Fax Başlığının<br>Fax Başlığındı    | aktifleştir<br>I tersini göster<br>a Logoyu göster                                                                                      | Pozisyo<br>Yan Ke<br>Üst ker<br>Başlığın | nar Boşlukları: 8.00 - mm<br>nar Boşluğu: 2.50 - mm<br>oyüksekliği: 3.20 - mm |
| Metin<br>Sol:                                  |                                                          | )                                                                                                    |                                          |                                                                               |
| Orta:                                          | ļ                                                        | @F101                                                                                                    | @F110                                    |                                                                               |
| Sağ:                                           |                                                          | ID:                                                                                                    | #@F408                                   | @F405 in @F404 inci sayfası                                                   |
| Veri Alar                                      | nları                                                    | 1                                                                                                    |                                          | Metine Veri alanını yareşını                                                  |
| Grup                                           |                                                          | Yorumlar                                                                                                    |                                          | 58)                                                                           |
| Gönder<br>Gönder<br>Gönder<br>Gönder<br>Gönder | en @F101<br>en @F102<br>en @F103<br>en @F104<br>en @F105 | <ol> <li>gönderenin ismi</li> <li>gönderenin ismi</li> <li>gönderenin ismi</li> <li>gönderenin ismi</li> <li>gönderenin ismi</li> </ol> | ~                                        | Punto-Önizleme                                                                |
| <                                              |                                                          | )                                                                                                    | >                                        | Anai - Aat                                                                    |
|                                                |                                                          |                                                                                                    | Tamam                                    | İptal Yardım                                                                  |

28. Aşağıdaki ekrandan 59 nolu alanı Türkçe seçip 60 nolu butona TAMAM diyoruz.

| Yazı Tipi                                                                                                    |                                                                                 |                                | ? 🛛            |
|----------------------------------------------------------------------------------------------------|---------------------------------------------------------------------------------|--------------------------------|----------------|
| Yazı Tipi:<br>Arial<br>O Arial Black<br>O Arial Narrow<br>O Arial Narrow<br>O Arial Nounded MT Bol<br>O Arial Unicode MS<br>O Baskerville Old Face<br>O Bauhaus 93 | Yazı tipi stili:<br>Kalın<br>Normal<br>İtalic<br>Kalın<br>Kalın<br>Kalın İtalik | Boyut:<br>20 22 24 26 28 36 48 | Tamam<br>İptal |
|                                                                                                    | Örnek<br>AaBbĞ<br>Yazı:<br>Türkçe                                               | ğŞş                            |                |

29. Ve son olarak yaptıklarımızı kaydetmek için aşağıdaki 61 nolu alandaki disket işaretine tıklıyoruz.

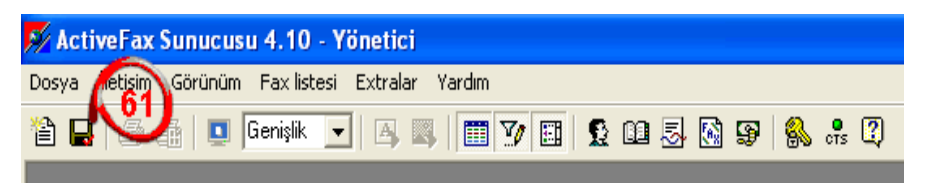

Tebrikler ActFax'ı başarı ile kurdunuz..

## **Client Kurulumu :**

1. İlk olarak setup linkini tıklayarak kuruluma başlayalım

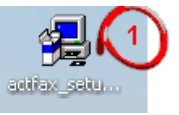

2. İleri diyerek devam ediyoruz.

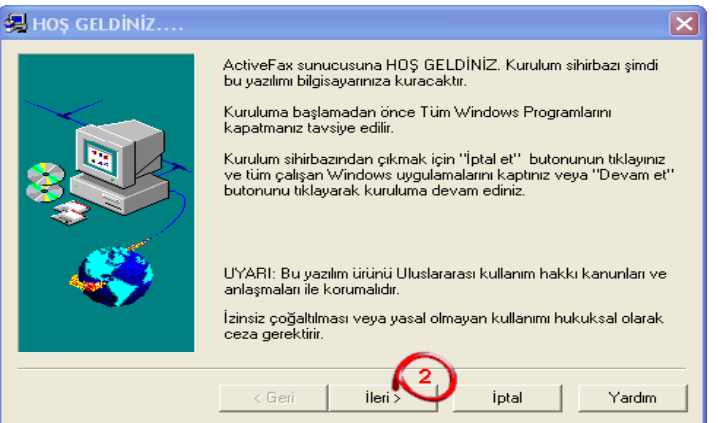

3. Yazılım lisans sözleşmesinde ileri diyerek devam ediyoruz.

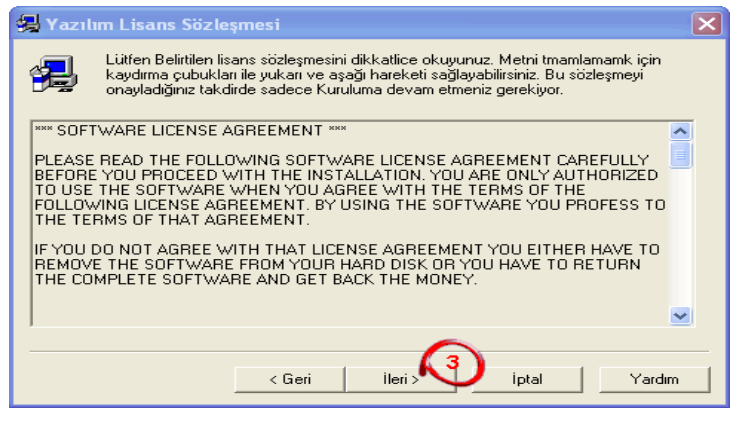

### Geleceğin Bilgi Ağı Çözümleri

4. Kurulum yolu ekranından, istediğimiz yolu belirterek ileri diyoruz.

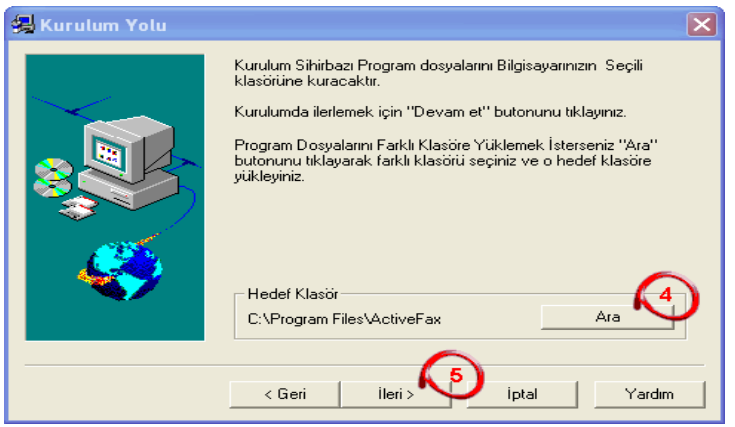

5. Kurulum altprogramı ekranından istemciyi seçerek ileri diyoruz.

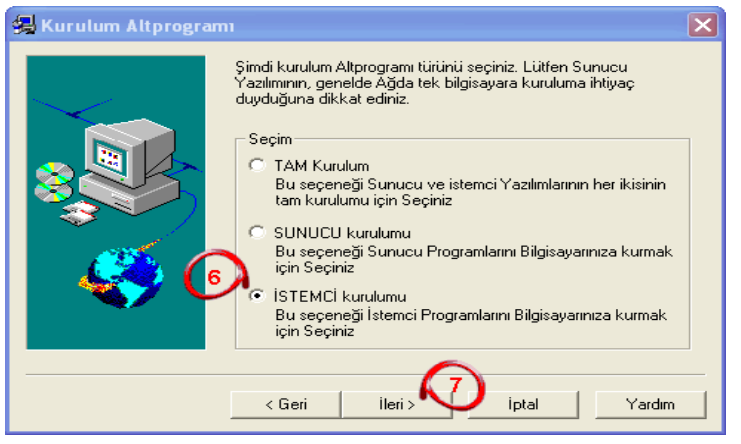

6. Program bileşenleri ekranından ileri diyerek devam ediyoruz.

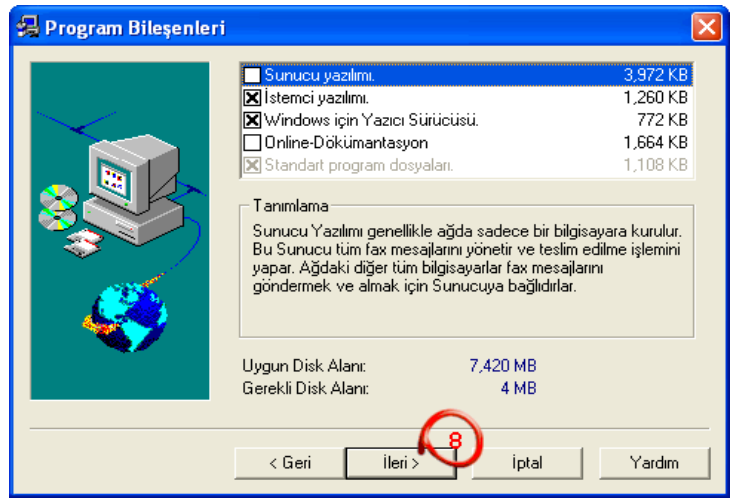

7. Program gruplarını seçme ekranında, ileri diyerek devam ediyoruz.

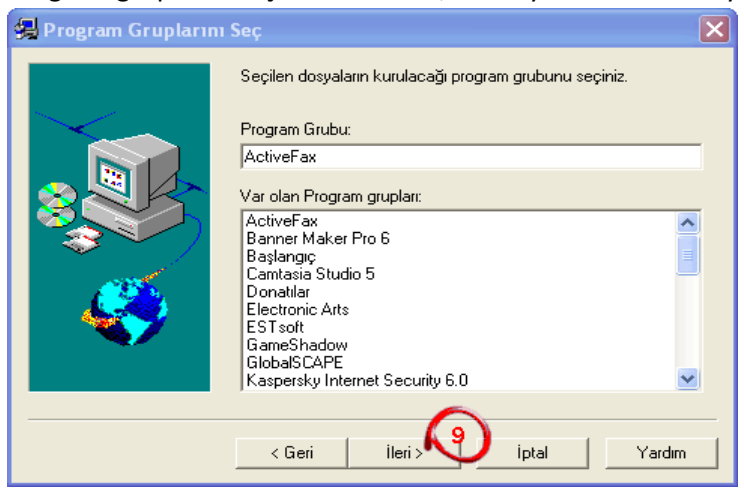

8. Kurulumu tamamlama ekranında, son diyerek devam ediyoruz.

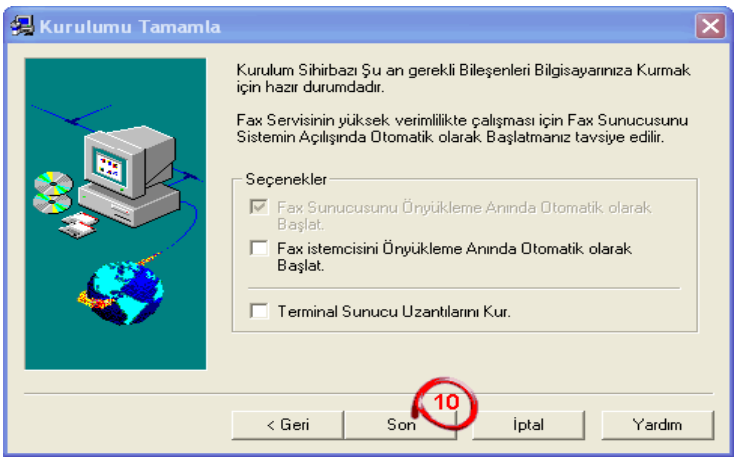

9. Şuan kurulum devam ediyor.

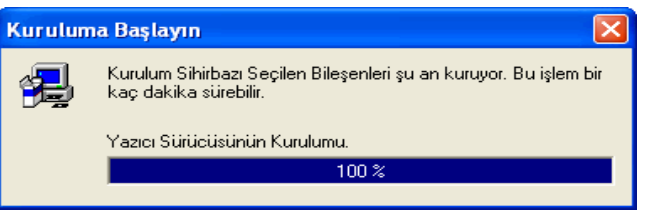

10. Aşağıdaki ekrandan EVET diyerek istemciyi başlatıyoruz.

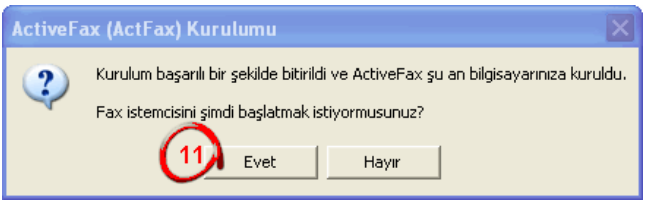

11. Program kendiliğinden sunucuyu arayacaktır;

Sunucuyu buldu ise: Aşağıdaki ekrandan kullanıcıyı seçip onayla diyoruz.

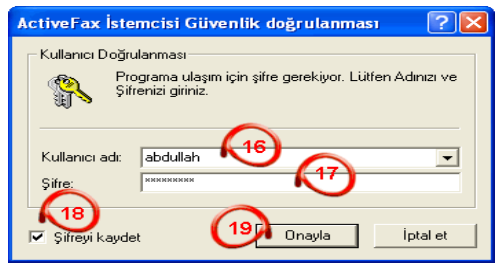

Sunucuyu bulamadı ise : Sunucunun kurulu olduğu bilgisayarın güvenlik duvarını kapatıp, IP sini aşağıdaki 12 nolu alana yazıp TAMAM dememiz yeterli olacaktır

| 🖗 ActiveFax İstemcisi 🛛 🔹 💽                                                                                                    |
|----------------------------------------------------------------------------------------------------|
| Sunucu Bağlantısı Seçenekler                                                                                                    |
| Ayarlar:<br>Sunucu Bağlantısının türünü buradan seçiniz.Fax<br>sunucusunu Bilgisayar ağında aramak için '' Bilgisayar<br>Ağında Ara'' butonunu kullanabilirsiniz.                              |
| <ul> <li>Doğrudan ulaşım (ActiveFax Sunucusu yerel olarak kurulur)</li> <li>TCP/IP kullanarak Bilgisayar ağı bağlantışı yerel olarak kurulur)</li> <li>Sunucu adresi: 192.168.1.198</li> </ul> |
| <ul> <li>NetBeui (Windows Ağı) kullanarak ağ bağlantısı yapışı sunucu ismi:</li> <li>ABDULLAH (ActiveFax Sunucus 13) ah)</li> <li>Bilgisayar Ağında ara</li> </ul>                             |
| Tamam iptal Yardım                                                                                                    |

12. Daha sonra aşağıdan kullanıcısını seçip onayla diyelim.

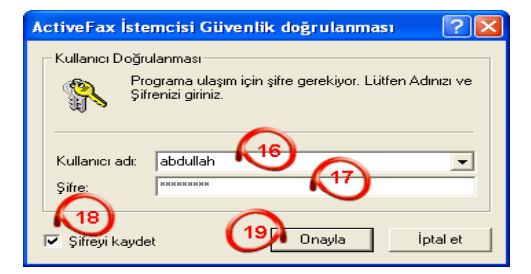

## Faks Göndermek :

Herhangi bir Office dokümanı veya kullanıyor olduğunuz muhasebe programı hiç fark etmez, yazdır diyebildiğiniz her yerden faks gönderebilirsiniz.

1. Şimdi herhangi bir test metnini gönderelim.

| 🕞 Yeni Metin Belgesi.txt - Not Defteri | 🔳 🗖 🔀 |
|----------------------------------------|-------|
| Dosya Düzen Biçim Görünüm Yardım       |       |
| FAKS METNİ                             |       |
|                                        | ~     |

2. Aşağıdaki adımları uygulayalım Dosya / Yazdır.

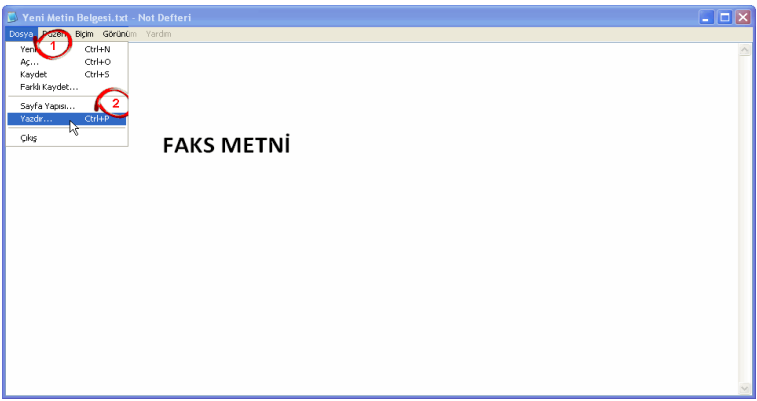

3. Yazıcı sekmesinden ActiveFax'ı seçiyoruz ve yazdır diyoruz.

| 🎍 Yazdır                                           | ? 🛛                      |
|----------------------------------------------------|--------------------------|
| Genel                                              |                          |
| ~ Yazıcı Sec                                       |                          |
|                                                    |                          |
| Yazıcı Ekle ADMIN Active<br>üzerinde               | Fay ADMIN ISMAIL         |
|                                                    |                          |
| Durum: Hazır                                       | Dosyaya yazdır Tercihler |
| Konum:<br>Acıklama: Bu yazıcıdaki döki imanlar fav | lanacaktir Yazici Bul    |
|                                                    |                          |
| Sayfa aralığı                                      |                          |
| • Tumu                                             | Kopya sayısı: 1 🤤        |
| O Seçim O Geçerli sayfa                            |                          |
| 🔿 Sayfa:                                           | Harmanla                 |
|                                                    |                          |
|                                                    |                          |
| 4                                                  | Yazdır İptal Uygula      |

- 4. Karşımıza aşağıdaki gibi Actfax'ın ekranı gelecek.
  - 5. Göndereceğiniz faks numarasının yazıldığı alan.
  - 6. Faksı göndereceğiniz kişiler.
  - 7. Eğer bir telefon rehberi tanımladıysanız, ulaşabileceğiniz alan.
  - 8. Gönderme zamanı belirtebileceğiniz alan.
  - 9. Kapak sayfası belirtebileceğiniz alan.
  - 10. Antetli sayfa belirtebileceğiniz alan.

11. Göndereceğiniz faksın öncelik sırasını belirtebileceğiniz alan.

**12**. Eğer faksı hemen göndermek istiyorsanız, 5 deki alana faks numarasını girdikten sonra buraya tıklayıp, 3'e tamam demeniz yeterli.

| 📣 ActiveFax Yazıcısı - Administrator            | ? ×                                                                    |
|-------------------------------------------------|------------------------------------------------------------------------|
| Ayarlar Extra Ayarlar Önizleme                  |                                                                        |
| Alici- 1 Kayit                                  | Gönderici                                                              |
| Isim:  <br>Fax: 3446046                         | Isim:         JUestek Bilişim Çozumleri           Fax:         3446496 |
| E-Mail:                                         | E-Mail: info@3destek.com                                               |
| 1. Alicinin ismi Fax No Alici E-Ma<br>3446046   | Telefon Rehberi Değiştir                                               |
| 6                                               | Genel                                                                  |
|                                                 | Konur Konur                                                            |
| Yeni Sil                                        | Kapak Savia                                                            |
| Telefon Rehberi Değiştir                        | Kaplama:                                                               |
| Gönderim parametreleri                          |                                                                        |
| Tarih: 20.01.2008 + Zaman: 22:28 +              | 12) Öncelik: 🔲 Normal                                                  |
| Modem: <sonraki modemler="" uygun=""></sonraki> | Çözünürlük: 🗱 Varsayılan 💌                                             |
|                                                 |                                                                        |
|                                                 | Tamam iptal Yardım                                                     |

5. Eğer bir rehber tanımladıysanız, 7 nolu alana tıkadığınızda aşağıdaki gibi telefon rehberi çıkacaktır. Buradan bir veya birden fazla kayıtı seçip, 15 nolu alandaki onaylaya tıklamanız yeterli.

| kezi Telefon rehb<br>Grup<br>Telefon Rehb | eri   Üzel telefon rehberi   Outl<br>erindeki tüm kayıtları göste | ook Adres Rehberi |             | Ara<br>Kelime ara: |          |
|-------------------------------------------|-------------------------------------------------------------------|-------------------|-------------|--------------------|----------|
| <ul> <li>Sadece grubu</li> </ul>          | n kayıtlarını göster aysegul                                      |                   | •           |                    |          |
| 3 Telefon rehberi                         | kayıtları                                                         |                   |             |                    |          |
| Grup ≜ 1                                  | İsim ≠ 2                                                          | Fax No:           | Telefon     | E-Mail             | Bölüm    |
| 🧟 aysegul                                 | 🎯 aysegul 🏼 🥖                                                     |                   | 02163446046 |                    |          |
| 🧟 aysegul                                 | 🥂 🥶 Fetih Gümrükleme 🖡                                            | 14 02122138436    | 02122173278 | fetihgumrukleme@   | @ttnet.r |
| 🧟 aysegul                                 | 🎯 Öz-Mak                                                          | 02126136282       |             |                    |          |
|                                           |                                                                   |                   |             |                    |          |
|                                           |                                                                   |                   |             |                    |          |
| • [                                       |                                                                   |                   |             |                    | Þ        |
| Yeni.                                     | Değiştir Sil                                                      | Detaylar          |             |                    | Þ        |
| ∢  <br>Yeni                               | Değştir                                                           | Detaylar,         |             | 15                 | •        |

6. Seçtiğiniz kişi veya kişiler aşağıdaki gibi görünecek. Bu aşamadan sonra 16 ve 17. Adımları tıkladıktan sonra faksınızı göndermiş olacaksınız.

| 爹 ActiveFax Yazıcısı - Administrator                                               | ? ×                        |
|------------------------------------------------------------------------------------|----------------------------|
| Ayarlar Extra Ayarlar Önizleme                                                     |                            |
| Alici- 3 Kayit                                                                     |                            |
| Fax: 3446046                                                                       | Fax: 3446496               |
| E-Mail:                                                                            | E-Mail: info@3destek.com   |
| 1. Alicinin ismi Fax No Alici E-M                                                  | Telefon Rehberi Değiştir   |
| <ul> <li>Fetih Gümrükleme 02122138436 fetih</li> <li>Öz-Mak 02126136282</li> </ul> | Genel                      |
|                                                                                    | Kullanic: Administrator    |
| Yeni Sil                                                                           | Kapak Sayfa:               |
| Telefon Rehberi Değiştir                                                           | Kaplama:                   |
| Gönderim parametreleri                                                             |                            |
| Tarih: 20.01.2008 😴 Zaman: 22:28 😴                                                 | Hemen Gönde                |
| Modem: <sonraki modemler="" uygun=""></sonraki>                                    | Çözünürlük: 🗱 Varsayılan 💌 |
|                                                                                    | 17                         |
|                                                                                    | Tamam Iptal Yardım         |

7. Gönderdiğiniz faksları aşağıdaki ekrandan takip edebilirsiniz.

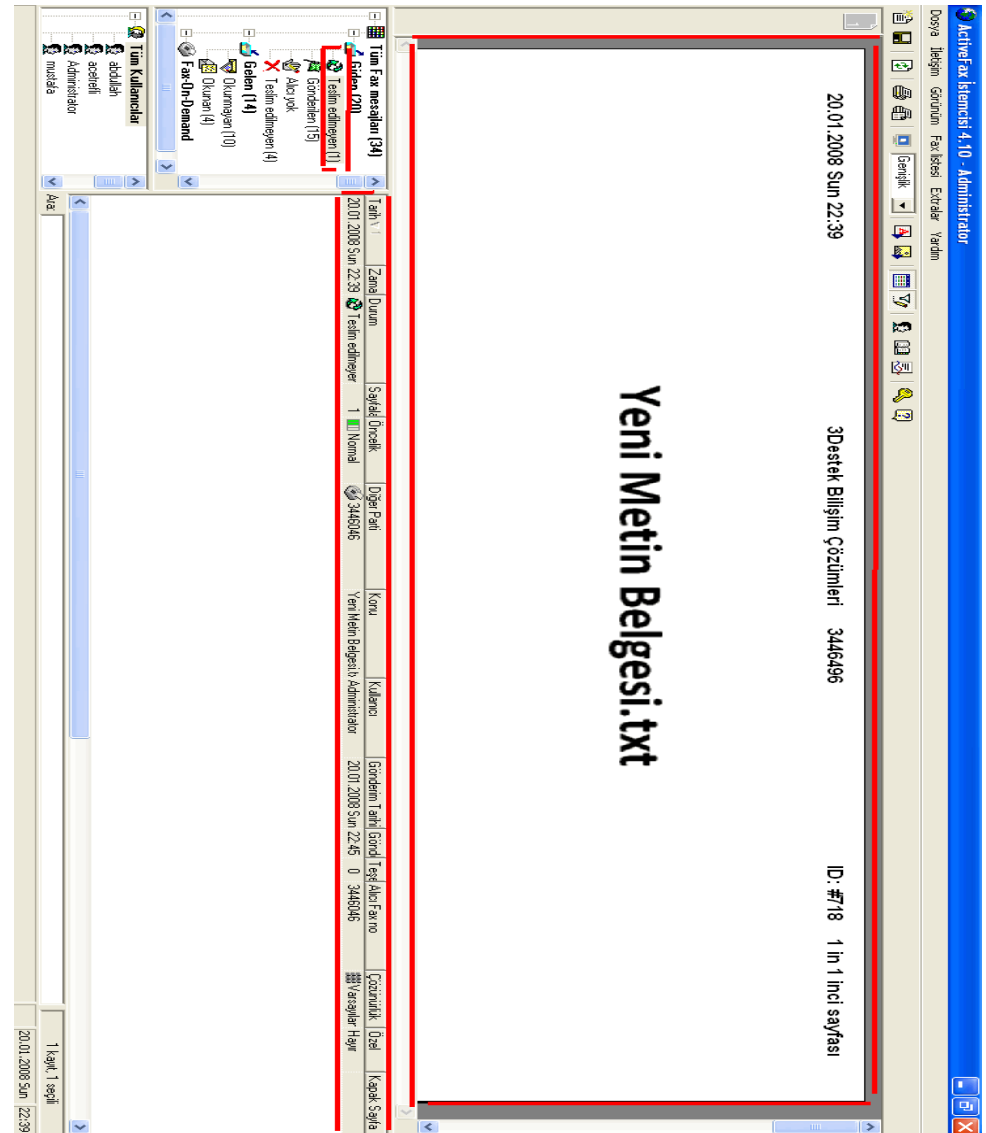

## E-mail Göndermek :

Herhangi bir Office dokümanı veya kullanıyor olduğunuz muhasebe programı hiç fark etmez, yazdır diyebildiğiniz her yerden e\_mail gönderebilirsiniz.

1. Şimdi herhangi bir test metnini gönderelim.

| 📕 Yeni Metin Belgesi.txt - Not Defteri |  |
|----------------------------------------|--|
| Dosya Düzen Biçim Görünüm Yardım       |  |
| TEST METNİ                             |  |
|                                        |  |
|                                        |  |

2. Aşağıdaki adımları uygulayalım Dosya / Yazdır.

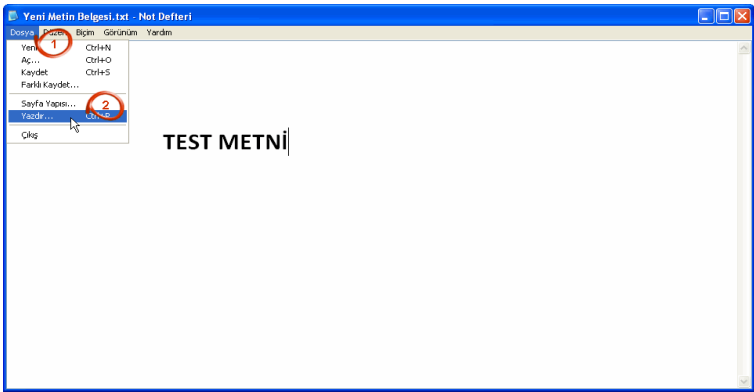

3. Yazıcı sekmesinden ActiveFax'ı seçiyoruz ve yazdır diyoruz.

| 👆 Yazdır                                              | ? 🛛                      |
|-------------------------------------------------------|--------------------------|
| Genel                                                 |                          |
| ← Yazici Seç                                          |                          |
|                                                       |                          |
| Yazıcı Ekle ADMIN ActiveFay                           | ADMIN ISMAIL N           |
|                                                       |                          |
| Durum: Hazır                                          | Dosyaya yazdır Tercihler |
| Konum:<br>Açıklama: Bu yazıcıdaki dökümanlar faxlanad | caktır.                  |
| - Sayfa aralığı                                       |                          |
| 💿 Tümü                                                | Kopya sayısı: 1 🔅        |
| 🔿 Seçim 🔷 Geçerli sayfa                               |                          |
| 🔿 Sayfa:                                              |                          |
|                                                       |                          |
|                                                       |                          |
| 4                                                     | Yazdır İptal Uygula      |

- 4. Karşımıza aşağıdaki gibi Actfax'ın ekranı gelecek.
  - 5. Göndereceğiniz e\_mail adresinin yazıldığı alan.
  - 6. E\_maili göndereceğiniz kişiler.
  - 7. Eğer bir telefon rehberi tanımladıysanız, ulaşabileceğiniz alan.
  - 8. Gönderme zamanı belirtebileceğiniz alan.
  - 9. Kapak sayfası belirtebileceğiniz alan.
  - 10. Antetli sayfa belirtebileceğiniz alan.

11. Göndereceğiniz e\_mailin öncelik sırasını belirtebileceğiniz alan.

**12**. Eğer e\_maili hemen göndermek istiyorsanız, 5 deki alana e\_mail adresini girdikten sonra buraya tıklayıp, 13'e tamam demeniz yeterli.

| 🗳 ActiveFax Yazıcısı - Administrator                                                                                                    | ? ×                                                                                                    |
|----------------------------------------------------------------------------------------------------|----------------------------------------------------------------------------------------------------|
| Ayarlar Extra Ayarlar Önizleme                                                                                                    |                                                                                                    |
| Alici- 1 Kayit<br>İsim:<br>Fax:<br>E-Mail: info@3destek.com<br>1. Alicinin ismi<br>Fax No Alici<br>E-Mail<br>1. Alicinin ismi<br>Fax No Alici<br>E-Mail<br>info@<br>5<br>Yeni<br>Sil<br>Telefon Rehberi<br>8<br>Değiştir | Gönderici<br>İsim: 3Destek Bilişim Çözümleri<br>Fax: 3446496<br>E-Mail: info@3destek.com<br>Telefon Rehberi Değiştir<br>Genel<br>Kullanıcı: Administrator<br>Konu: Yarifi etin Belgesi.txt - Not Defteri<br>Kapak Sayfa: |
| Gönderim parametreleri<br>Tarih: 20.01.2008 Zaman: 22:34 He<br>Modem: <sonraki modemler="" uygun=""></sonraki>                                                                                                    | emen Gönder<br>Çözünürlük: Warsayılan<br>Tamam                                                                                                    |

5. Eğer bir rehber tanımladıysanız, 7 nolu alana tıkadığınızda aşağıdaki gibi telefon rehberi çıkacaktır. Buradan bir veya birden fazla kayıtı seçip, 15 nolu alandaki onaylaya tıklamanız yeterli

| rup<br>`Telefon Rehb | erindeki tüm kayıtları göste | · · · · · · · · · · · · · · · · · · · |             | Ara<br>Kelime ara: |          |
|----------------------|------------------------------|---------------------------------------|-------------|--------------------|----------|
| Sadece grubu         | ın kayıtlarını göster 🛛 ayse | gul                                   | •           |                    |          |
| Telefon rehberi      | kayıtları                    |                                       |             |                    |          |
| Grup ∧ 1             | İsim ≜ 2                     | Fax No:                               | Telefon     | E-Mail             | Bölüm    |
| 🧟 aysegul            | 🎯 aysegul                    |                                       | 02163446046 |                    |          |
| 🗟 aysegul            | 🮯 Fetih Gümrükler            | me 14 02122138436                     | 02122173278 | fetihgumrukleme    | @ttnet.r |
| 🧟 aysegul            | 🎯 Öz-Mak                     | 02126136282                           |             |                    |          |
|                      |                              |                                       |             |                    |          |
|                      |                              |                                       |             |                    |          |
| a                    |                              |                                       |             |                    |          |

 Seçtiğiniz kişi veya kişiler aşağıdaki 18 nolu alanda görünecek. Bu aşamadan sonra 20 ve 21. Adımları tıkladıktan sonra e\_maili göndermiş olacaksınız.

| 🕩 ActiveFax Yazıcısı - Administrator                                                                               | ? ×                                        |
|----------------------------------------------------------------------------------------------------|--------------------------------------------|
| Ayarlar Extra Ayarlar Önizleme                                                                                     |                                            |
| Alici- 1 Kayit                                                                                                    | Gönderici                                  |
| İsim: Fetih Gümrükleme                                                                                             | İsim: 3Destek Bilişim Çözümleri            |
| Fax: 02122138436                                                                                                   | Fax: 3446496                               |
| E-Mail:  fetihgumrukleme@ttnet.net.tr 💛 🖂                                                                          | E-Mail: info@3destek.com                   |
| 1. Alıcının ismi         Fax No Alıcı         E-Ma           ⊠ Fetih Gümrükleme         02122138436         fetihç | Telefon Rehberi Değiştir                   |
| 18                                                                                                    | Genel                                      |
|                                                                                                    | Kullanıcı: Administrator                   |
|                                                                                                    | Konu: Yeni Metin Belgesi.txt - Not Defteri |
| Yeni Sil                                                                                                    | Kapak Sayfa:                               |
| Telefon Rehberi Değiştir                                                                                           | Kaplama:                                   |
| Gönderim parametreleri                                                                                             |                                            |
| Tarih: 20.01.2008 🕂 Zaman: 22:34 🕂                                                                                 | (20) Öncelik: 🔳 Normal 💌                   |
| Modem: <sonraki modemler="" uygun=""></sonraki>                                                                    | emen Gönder Çözünürlük: 🗱 Varsayılan 🔽     |
|                                                                                                    | (21)                                       |
|                                                                                                    | Tamam iptal Yardım                         |

7. Gönderdiğiniz e\_mailleri aşağıdaki ekrandan takip edebilirsiniz

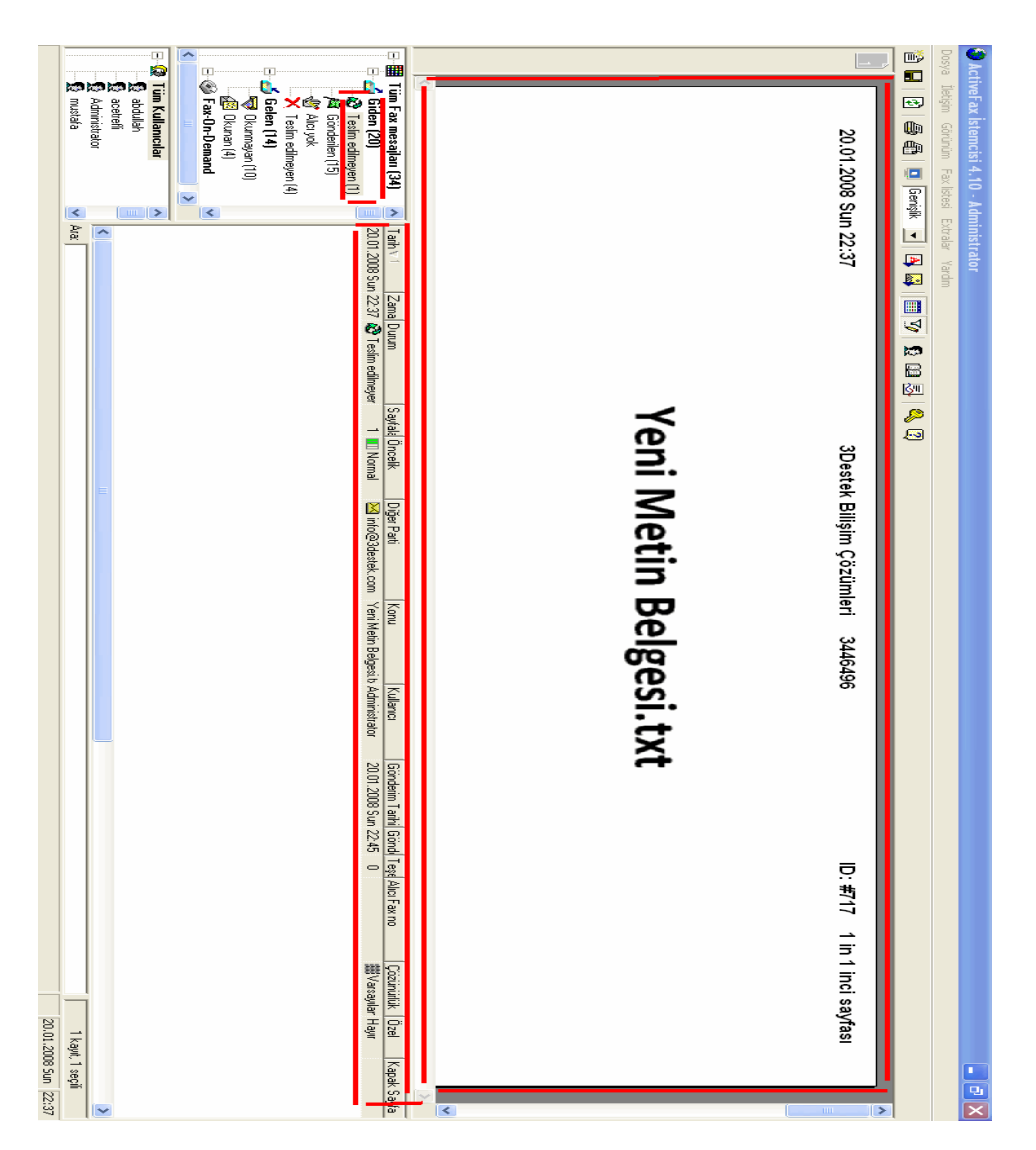

## Kullanıcı Oluşturmak ve Yetkileri :

- 1. Öncelikle şunu hatırlatmak isterim. Actfax'da herhangi bir ayar yapıyorsak bunu sunucu üzerinde yönetici girişi yaparak işlemleri gerçekleştirmeliyiz.
- 2. Kullanıcı ayarlarına ulaşmak için; aşağıdaki 1 ve 2. Adımları izliyoruz.

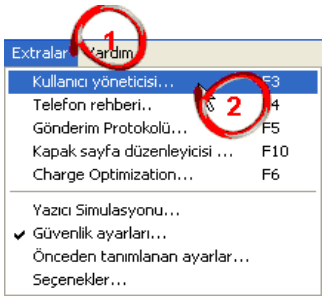

3. Daha sonra karşımıza aşağıdaki kullanıcı ayarları yapabileceğimiz ekran geliyor. Bu ekrandan 3'e tıklayarak yeni bir kullanıcı hesabı oluşturmaya başlıyoruz.

| Bilinmeyen Kullanıcı |          |               | b ogradari na maly och ana  | obe otomatic r an dioridonini. | Yorumlar   |
|----------------------|----------|---------------|-----------------------------|--------------------------------|------------|
| A 12 E A 22 12 12 1  | Kia ci i |               |                             |                                | Bilinmeyer |
|                      |          |               |                             |                                |            |
|                      |          |               |                             |                                |            |
|                      |          |               |                             |                                |            |
| eğiştir Kopyala      | Sil      | Seçenekler >> | Ara:                        |                                |            |
|                      |          |               |                             |                                |            |
|                      |          |               | () un electrony             |                                |            |
|                      |          |               | Üye olmayan:<br>Grup Adr∧ 1 |                                |            |
|                      |          | ]             | Üye olmayan:<br>Grup Adr⊁ 1 |                                |            |
|                      |          | < Ekle        | Üye olmayan:<br>Grup Adr⊁ 1 |                                |            |
|                      |          |               |                             |                                |            |

- 4. Karşımıza gelen aşağıdaki ekrandan;
  - 4. Kullanıcı ismi
  - 5. Kullanıcının tam adı
  - 6. Kullanıcının şifresi
  - 7. Şifre tekrarı
  - 8. Kullanıcı hakkında yorum. ( istenirse )
  - 9. Buradaki yetki, kullanıcıya yönetici izni vermemizi sağlar.

**10**. Buradaki yetki, kullanıcının dahil olduğu grubundaki kişileri görmesini sağlar.

11. Buradaki yetki, kullanıcının diğer tüm kullanıcıları görmesini sağlar.

**12**. Buradaki yetki, kullanıcının var olan bir merkezi telefon rehberine ulaşımını sağlar.

**13**. Buradaki yetki, kullanıcının merkezi telefon rehberine kayıt eklemesini sağlar.

14. Buradaki yetki, kullanıcının faks gönderebilmesini sağlar.

**15**. Buradaki yetki, kullanıcının gönderdiği faksları daha sonra görmesini sağlar.

**16**. Buradaki yetki, kullanıcının diğer kullanıcılara gelen faksı yönlendirme yetkisinin verilmesini sağlar

17. Buradaki yetki, kullanıcının uluslar arası faks gönderme yetkisini sağlar.

18. Buradaki yetki, kullanıcının normalin üzerinde bir faks dokümanı gönderdiği zaman karşı tarafın bu dokumanı normal standartta almasını sağlayan yetkidir.

# Actfax Eğitim

| 🚳 Yeni kullanıcı                                                                                                    |       |                        |                                                                                           |                                                                                                    |                                                                                                    | ?×                                           |
|----------------------------------------------------------------------------------------------------|-------|------------------------|-------------------------------------------------------------------------------------------|----------------------------------------------------------------------------------------------------|----------------------------------------------------------------------------------------------------|----------------------------------------------|
| Yazdırma<br>Kullanıcı bilgileri                                                                                                    | Uyan  | Faxib<br>Takma İsimler | aşka num<br>                                                                              | araya yönlendirme<br>Ünceden T                                                                                                    | anımlanan .                                                                                                    | Arşiv 20                                     |
| Kullanıcı bilgisi<br>Kullanıcı Adı:<br>Kullanıcı adının tümü:<br>Doğrudan arama (MSN):<br>Maliyet Muhasebesi:<br>Yerdeğiştirme olmaması:<br>Şifre:<br>Şifre Doğrulaması: | ahmet |                        | Yetkiler<br>Yön<br>X Kulk<br>Merl<br>X Gön<br>X Gön<br>X Diğe<br>X Ulus<br>X Seç<br>X Yön | etici İzni <b>9</b><br>anıcıların kendi Grupk<br>ı kullanıcılara Ulaşım<br>«ezi telefon rehberine<br>derim Protokolüne Ul<br>derilenler için Otomat<br>rı Kullanıcılara Gönde<br>tararası aramalar için<br>imi Çalıştır(Fax-On-De<br>etsel Fax-On-Demand | arına Ulaş.1<br>11<br>1 laşım . 12<br>1 zin Yaz. 1<br>aş. 14<br>ik erişim yet<br>rim erişim yet<br>rim erişim yet<br>dokumanla | 0<br>2<br>3<br>kisi 15<br>etkisi 16<br>an 19 |
| Yorum:                                                                                                    | 8     |                        |                                                                                           |                                                                                                    |                                                                                                    |                                              |
|                                                                                                    |       |                        |                                                                                           | Tamam                                                                                                    | İptal                                                                                                    | Yardım                                       |

5. Kullanıcının gönderdiği faks ve e\_maillerin hangi isim, numara ve e\_mail adı altında görünmesini istediği alanların belirlendiği ekran aşağıdadır.

20. Buraya tıklayarak aşağıdaki ekrana geçiyoruz.

21. Kullanıcının gönderdiği faksların veya e\_maillerin başlığında yazacak olan isim.

22. Kullanıcının gönderdiği e\_mailleri için, karşı tarafın kimden geldiğini görmesini istediği alan.

23. Kullanıcının gönderdiği faksların, karşı tarafın hangi numaradan geldiğini görmesini istediği alan.

24. Kullanıcının gönderdiği faksların veya e\_maillerin yanı sıra eğer bir kapak sayfası istiyorsa, onu da buradan tanımlıyoruz.

**25**. Kullanıcının gönderdiği faksların veya e\_maillerin antetli kağıt üzerinde gitmesini istiyorsa, onu buradan tanımlıyoruz.

| 🖗 Yeni kullanıcı                                                                                                    | ? 🗙                                                                         |
|----------------------------------------------------------------------------------------------------|-----------------------------------------------------------------------------|
| Yazdırma (26) Uyarı  <br>Kullanıcı bilgileri   Takma İ                                                                              | Faxi başka numaraya yönlendirme Arşiv<br>İsimler Ünceden Tanımlanan ayarlar |
| <ul> <li>Yeni Fax Mesajları için varsayılan ayarları kullan</li> <li>Yeni Fax Mesajları için kullanıcı ayarlarını kullan</li> </ul> |                                                                             |
| Gönderen Bilgisi                                                                                                    |                                                                             |
| İsim 1: Firma ismi                                                                                                    | Bilgi:                                                                      |
| İsim 2:                                                                                                    | Telefon 1:                                                                  |
| İsim 3:                                                                                                    | Telefon 2:                                                                  |
| İsim 4:                                                                                                    | E-Mail: ahmet@firmaismi.com                                                 |
| İsim 5:                                                                                                    | Fax No: 3446496                                                             |
| Bölüm:                                                                                                    |                                                                             |
| Windows Fax Mesajlari                                                                                                    | Windows olmayan Fax Mesajları                                               |
| Kapak sayfa:                                                                                                    | 🗧 Kapak sayfa: 📃 💌 🚘                                                        |
| Tamamlayıcı Sayfa:                                                                                                    | Tamamlayıcı Sayfa:                                                          |
|                                                                                                    | Tamam İptal Yardım                                                          |

- 6. Kullanıcı eğer, gönderdiği veya aldığı faksların çıktısını veya raporunu almak istiyorsa bu ayarların yapıldığı ekran aşağıdadır.
  - 26. Buraya tıklayarak aşağıdaki ekrana geçiyoruz.
  - 27. Burayı tıklayarak ekranı aktif hale getiriyoruz.

28. Kullanıcı gönderdiği faksları, yazıcıdan çıktı almak istiyorsa, buradan yazıcısını belirtebilir.

29. Kullanıcıya gelen faksları, yazıcıdan çıktı almak istiyorsa, buradan yazıcısını belirtebilir.

30. Kullanıcı gönderdiği faksları, yazıcıdan raporunu almak istiyorsa, buradan işaretli hale

getiriyoruz.

| 🖗 Yeni kullanıcı                                                                                                    |                                     | ? 🗙                    |
|----------------------------------------------------------------------------------------------------|-------------------------------------|------------------------|
| Kullanıcı bilgileri Azərbayca kullanı<br>Yazdırma Uyarı Taxma İsimler<br>C Otomatik Basım için vərsəyılan əyərləri kullan     | Ünceden Tanım<br>naraya yönlendirme | lanan ayarlar<br>Arşiv |
| Giden Fax Mesajlarını gönderdikter so <u>28 o</u> omatik olarak yazdır<br>Yazıcı: \\ADMIN\HP Photosmart D'000 series USB004 - | Rapor yazdır                        | )                      |
| Gelen fax mesajlarını geldikten sonra otomatik olarak yazdır<br>Yazıcı: \\ADMIN\HP Photosorat C4200 series USB004 -           | Rapor yazdır                        |                        |
|                                                                                                    |                                     |                        |
|                                                                                                    | Tamam ipta                          | I Yardım               |

- 7. Kullanıcı eğer, gelen ve giden faksları e\_mail olarak istiyorsa, bu ayarların yapıldığı ekran aşağıdadır.
  - 31. Buraya tıklayarak aşağıdaki ekrana geçiyoruz.

**32**. Eğer kullanıcı gönderdiği faksların bir nüshasını e\_mail olarak istiyorsa, buraya bir veya birden fazla e\_mail yazarak bu işlemi gerçekleştirebilir.

**33**. Eğer kullanıcı kendine geldiği faksların bir nüshasını e\_mail olarak istiyorsa, buraya bir veya birden fazla e\_mail yazarak bu işlemi gerçekleştirebilir.

Not: Eğer 34 nolu yeri tıklamazsak e\_maile sadece faksın uyarısı gider
34. Burayı işaretlersek faksları e\_maile attach ederek gönderir.
35. Kullanıcıya gelen faks e\_mailine giderse, o faks okundu olarak işaretlenir.

| 🚳 Yeni kullanıcı                                                                                                    |                                                                                             |                                                                               | ?                                                          |
|----------------------------------------------------------------------------------------------------|---------------------------------------------------------------------------------------------|-------------------------------------------------------------------------------|------------------------------------------------------------|
| Kullanıcı bilgile<br>Yazdırma                                                                                                    | ri  <br>Uyan                                                                                | Takma İsimler<br>  Faxı başka nu                                              | Ünceden Tanımlanan ayarlar<br>ımaraya yönlendirme 38 Arşiv |
| <ul> <li>Fax Mesaji gönd</li> <li>Fax Mesaji gönd</li> <li>E-Mail Adresi:</li> <li>Kullanıcıyı yeni fa</li> <li>E-Mail Address:</li> </ul> | erildikten sonra kullı<br> ahmet@firmaismi.c<br>ax mesajı aldığı takd<br> ahmet@firmaismi.c | aniciyi uyar<br>com;ahmet.haznedar@gma<br>irde uyar<br>com;ahmet.haznedar@gma | ail.com                                                    |
| Crijinal Fax Mesa<br>☐ Orijinal Fax Mesa<br>35                                                                                             | ajini E-Mailegönde<br>ajini Otomatikolarał                                                  | ır (attach)<br>k "Okundu" olarak işaretle                                     |                                                            |
|                                                                                                    |                                                                                             |                                                                               | TamamiptalYardım                                           |

- Kullanıcı eğer, gelen faksları başka bir numaraya veya e\_mail yönlendirmek istiyorsa, bu ayarların yapıldığı ekran aşağıdadır.
   38. Buraya tıklayarak aşağıdaki ekrana geçiyoruz.
  - 39. Eğer kullanıcı kendine gelen faksları, başka bir numaraya yönlendirmek

istiyorsa, buraya yönlendirmek istediği numarayı girebilir.

**40**. Eğer kullanıcı kendine gelen faksları, başka bir e\_maile yönlendirmek istiyorsa, buraya yönlendirmek istediği e\_maili girebilir.

42. Yönlendirdiği faks metninin konusunu buradan belirtebilir.

43. Yönlendirdiği faks metninin öncelik sırasını buradan belirtebilir.

44. Yönlendirdiği metin için buraya yorum ekleyebilir. Daha sonra hatırlaması için.

| 🖗 Yeni kullanıcı            |                           |                                |                                      | ? 🗙            |
|-----------------------------|---------------------------|--------------------------------|--------------------------------------|----------------|
| Kullanıcı bilgi<br>Yazdırma | leri                      | Takma İsimler<br>Faxı baska nu | Önceden Tanıı<br>ımarava vönlendirme | mlanan ayarlar |
| Faxi Otomatik olara         | ak başka numaraya yön     | lendirme                       |                                      |                |
| 🔽 Bu kullanıcı için         | n gelen fax mesajlarını o | otomatik olarak başka bir      | numaraya gönder                      |                |
| lsim:<br>Fay Numarası:      | 02123456789               |                                |                                      | $\frown$       |
| E-Mail:                     | 02120400100               |                                | Selefon Rehb                         |                |
|                             |                           | 42                             |                                      |                |
| Konu:                       | Utomatik Fax Gonde        |                                |                                      |                |
| Verumlar                    | 43                        |                                | 4                                    |                |
| r orumiai.                  |                           |                                | <b>J</b>                             |                |
|                             |                           |                                |                                      |                |
|                             |                           |                                |                                      |                |
|                             |                           |                                |                                      |                |
|                             |                           |                                | Tamam İp                             | tal Yardım     |

9. Kullanıcı eğer, gelen ve giden faksları arşivlemek istiyorsa, bu ayarların yapıldığı ekran aşağıdadır.

45. Buraya tıklayarak aşağıdaki ekrana geçiyoruz.

46. Burayı seçerek aşağıdaki alanı aktif hale getiriyoruz.

**47**. Burayı tıklayıp **49** nolu alana belirtmiş olduğu yere, göndermiş olduğu faksları arşivleyebilir.

**48**. Burayı tıklayıp **49** nolu alana belirtmiş olduğu yere, kendine gelen faksları arşivleyebilir.

| 🖗 Yeni kullanıcı                                  |                                                            |                             |                    | ? 🗙           |  |
|---------------------------------------------------|------------------------------------------------------------|-----------------------------|--------------------|---------------|--|
| Kullanıcı bilgiler                                | . 1 .                                                      | Takma İsimler               | Önceden Tanır      | lanan ayarlar |  |
| Yazdırma                                          | '<br>Uyan                                                  | Faxı başka num              | naraya yönlendirme | Arşiv         |  |
| 46) Otomatik arojy jojn vareaulan auarlari kullan |                                                            |                             |                    |               |  |
| Otomatik arşiv için     Otomatik arşiv için       | Valsayilari ayarlarını kulla<br>Kullanıcı ayarlarını kulla | an                          |                    |               |  |
| Dis ortama tasima                                 | -                                                          |                             |                    |               |  |
| 47 Fay mesailari dör                              | derildikten sonra otom                                     | atik olarak bir dizine cıka | art                |               |  |
| Fax mesaiları alın                                | diktan sonra otomatik i                                    | olarak bir dizine cıkart    |                    |               |  |
| 48 Juzin: C\Program                               | Files\ActiveFay\Evnor                                      | ,                           |                    | Ára I         |  |
|                                                   |                                                            | 49                          |                    | Ald           |  |
|                                                   |                                                            |                             |                    |               |  |
|                                                   |                                                            |                             |                    |               |  |
|                                                   |                                                            |                             |                    |               |  |
|                                                   |                                                            |                             |                    |               |  |
|                                                   |                                                            |                             |                    |               |  |
|                                                   |                                                            |                             |                    |               |  |
|                                                   |                                                            |                             |                    |               |  |
|                                                   |                                                            | 60                          |                    |               |  |
|                                                   |                                                            |                             | Tamam ipta         | al Yardım     |  |
|                                                   |                                                            |                             |                    |               |  |

50. Son olarak TAMAM 'a tıklıyoruz.

## Grup Oluşturmak :

Öncelikle neden grup yapma ihtiyacı duyarız bundan bahsedelim.

Varsayalım üç tane hattımız ve iki tane de departmanımız var ( satın alma ve muhasebe ) diye.

Burada grupları tanımlayıp, o gruplara kullanıcıları atarsak.

Herkes kendi grubunun fakslarını görsün deme imkânına sahip oluruz. Yani grubundaki herhangi bir kişiye faks geldiğinde gruptaki diğer kişilerde o faksı görür.

Şimdi grup oluşturup, o gruba kullanıcıları atayalım.

1. Sunucu ekranında iken, Ekstralar/Kullanıcı yöneticisi diyoruz.

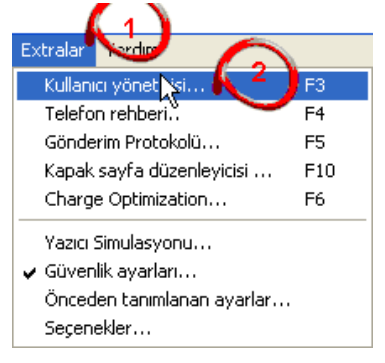

2. Karşımıza gelen ekranın sol üst tarafındaki grupları tıklayarak yeni diyoruz.

| 🚳 Kullanıcı Yönetici   |                          |                             |                   |                      | ? 🔀    |
|------------------------|--------------------------|-----------------------------|-------------------|----------------------|--------|
| Kullanıcılar Gruplar 🔨 | 3                        |                             |                   |                      |        |
| Grup Listesi           |                          |                             |                   |                      |        |
| Grup Adi ∧ 1           | Yorumlar                 |                             |                   |                      |        |
| Yeni                   | Önceden Tanımlanmış grup | yöneticisi<br>Seçenekler >> | Arex              |                      |        |
|                        |                          |                             |                   |                      |        |
| Úyelik-                |                          |                             | Que olmanan:      |                      |        |
| Kullanici adr A 1      | Bütün Kullanıcı İsmi     |                             | Kullanıcı adı 🗛 1 | Bütün Kullanıcı İsmi |        |
|                        |                          | < Ekle<br>Sii->             |                   |                      |        |
|                        |                          |                             |                   | Tamam İptal          | Yardım |

3. Daha sonra oluşturacağımız grup adını ve istersek o grup için kısa bir yorum da yazabiliriz

Onayla diyerek çıkıyoruz.

| Grup                                    |       |   | 2 🛛          |
|-----------------------------------------|-------|---|--------------|
| Grup Bilgisi<br>Grup İsmi:<br>Yorumlar: | SATIS | 5 | 6            |
|                                         |       |   | Onayla iptal |

4. Aşağıda görüldüğü gibi grubu oluşturduk.

| 🖗 Kullanıcı Yöneticisi                       |                            |                   |                      | ? 🗙   |
|----------------------------------------------|----------------------------|-------------------|----------------------|-------|
| Kullanıcılar Gruplar                         |                            |                   |                      |       |
| Grup Listesi                                 |                            |                   |                      |       |
| Grup Adi A 1 8 Yorumlar                      |                            |                   |                      |       |
| C SATIS                                      |                            |                   |                      |       |
|                                              | animianmiş grup yoneticisi |                   |                      |       |
|                                              |                            |                   |                      |       |
|                                              |                            |                   |                      |       |
|                                              |                            |                   |                      |       |
|                                              |                            |                   |                      |       |
|                                              |                            |                   |                      |       |
|                                              |                            |                   |                      |       |
|                                              |                            |                   |                      |       |
|                                              |                            |                   |                      |       |
|                                              |                            |                   |                      |       |
|                                              |                            |                   |                      | _     |
| Yeni Değiştir Kopyala                        | Sil Seçenekler>>           | Ara:              |                      |       |
| - CATIC Carbo isis Üvelik                    |                            |                   |                      |       |
| Üye olan:                                    |                            | Üye olmayan:      |                      |       |
| Kullanıcı adı 🦾 1 🛛 🛛 🛛 Bütün Kullanıcı İsmi |                            | Kullanici adi / 1 | Bütün Kullanıcı İsmi |       |
|                                              |                            | S ahmet           | Bilinmeuen Kullanıcı |       |
|                                              | < Ekle                     | Yönetici          | ActiveFax Yoneticisi |       |
|                                              | Sil->                      |                   |                      |       |
|                                              |                            |                   |                      |       |
|                                              |                            |                   |                      |       |
|                                              |                            |                   |                      |       |
|                                              |                            |                   | Tamam İptal Ya       | ardım |

Şimdi gruba kullanıcı atayalım. 9'da görüldüğü gibi grubu seçip,
 10 da gösterilen gruba atamak istediğimiz kullanıcıyı seçerek EKLE diyoruz.

| 🖗 Kullanıcı Yöneticisi                     |                          |               |                   |                                              | ? 🛛    |
|--------------------------------------------|--------------------------|---------------|-------------------|----------------------------------------------|--------|
| Kullanıcılar Gruplar                       |                          |               |                   |                                              |        |
| Grup Listesi                               |                          |               |                   |                                              |        |
| Grup Adi∧1 9                               | Yorumlar                 |               |                   |                                              |        |
| 🖉 Yönetici                                 | Önceden Tanımlanmış grup | yöneticisi    |                   |                                              |        |
|                                            |                          |               |                   |                                              |        |
|                                            |                          |               |                   |                                              |        |
|                                            |                          |               |                   |                                              |        |
|                                            |                          |               |                   |                                              |        |
|                                            |                          |               |                   |                                              |        |
|                                            |                          |               |                   |                                              |        |
|                                            |                          |               |                   |                                              |        |
|                                            |                          |               |                   |                                              |        |
|                                            |                          |               |                   |                                              |        |
| Yeni Değiştir Kop                          | yala Sil                 | Seçenekler >> | Ara:              |                                              |        |
|                                            |                          |               | ,                 |                                              |        |
| SATIS Grubu için Üyelik                    |                          |               | 0                 |                                              |        |
| Uye olan:<br>Kullanıcı adı A⊐1 Bütün Kulla | nıcı İsmi                |               | Kullanici adi / 1 | Bütün Kullanıcı İsmi                         |        |
|                                            |                          |               | S ahmet           |                                              |        |
|                                            |                          | < Ekle        | Yönetici          | Bilinmeyen Kullanici<br>ActiveFax Yöneticisi |        |
|                                            |                          | Sil>          | -                 |                                              |        |
|                                            |                          |               |                   |                                              |        |
|                                            |                          |               |                   |                                              |        |
|                                            |                          |               |                   |                                              |        |
|                                            |                          |               | [                 | Tamam İptal                                  | Yardım |

### 6. Aşağıda görüldüğü gibi SATIŞ grubuna Ahmet kullanıcısını atamış olduk.

| nolar Gruplar<br>up Listesi<br>irup Adi / 1 Yournlar<br>SATIS<br>Yonetici Ünceden Tanmlanmış grup yöneticisi<br>Yonetici Ünceden Tanmlanmış grup yöneticisi<br>Yonetici Ülyelk-<br>ye oları:<br>Ujye olmayan:<br>Ujye olmayan:<br>Ujye olma | llanıcı Yöneticisi       |                       |                |                   |                      |  |
|----------------------------------------------------------------------------------------------------|--------------------------|-----------------------|----------------|-------------------|----------------------|--|
| up Littesi         Satus         Satus         Yonetici         Önceden Tanmlanmış grup yöneticisi         Yeni         Değiştir         Kapyala         Sil         Sepenekler >>         Ara:         Vinetici         Üye olmayan:         Ulanıcı ad / 1         Bibitin Kullanıcı Ismi         Annet         Valanıcı ad / 1         Bibitin Kullanıcı Ismi         Annet         Vonetici         ActiveFax Yoneticisi                                                                                                    | nıcılar Gruplar          |                       |                |                   |                      |  |
| Yeni Değişti   Yeni Değişti   Kopyala Sil   Sepenekler >> Ara:     Yeni Değişti     Kopyala Sil     Yeni Değişti     Yeni Değişti     Yeni Yeni     Yeni Yeni     Yeni Yeni     Yeni Yeni     Yeni Yeni     Yeni Yeni     Yen                                                                                                    | run Listesi              |                       |                |                   |                      |  |
| Yeni Değipti     Yeni Değipti     Kopyala Sil     Sil Sepenekler>>>        Yeni Değipti     Kopyala Sil        Yeni Değipti     Kopyala Sil        Yeni Değipti     Kopyala Sil        Yeni Değipti     Kopyala Sil           Yeni Değipti                    Yeni Değipti <b>Updaturned Updaturned Updaturned Updaturned Updaturned Updaturned</b>                                                                                                    | Soup Adi A 1             | Yorumlar              |                |                   |                      |  |
| Yönetici       Önceden Tanmlanmış grup yöneticisi         Yeni       Değiştir       Kopyala       Sil       Sepenekler >>       Ara:         TIS Grubu için Üyelk.       ye olan:       Üye olmayan:       Uye olmayan:         ullancı ad/ 1       Biltün Kullanıcı İsmi       Biltün Kullanıcı İsmi       Biltün Kullanıcı İsmi         2 ahmet       Sil->       Üye olmayan:         12       Sil->       Biltün Kullanıcı İsmi                                                                                                    | SATIS                    | Toruma                |                |                   |                      |  |
| Yeni       Değiştir       Kopyala       Sil       Seçenekler >>       Ara:         YIIS Grubu için Üyelik<br>ee olan:       Üye olmayan:       Üye olmayan:         Ülanıcı adı / 1       Bütün Kullanıcı İsmi       Bütün Kullanıcı İsmi         almest       İlinmeyen       Bülünmeyen Kullanıcı         2       Sil->       Virentici       ActiveFax Yoneticisi                                                                                                    | 🥻 Yönetici               | Önceden Tanımlanmış g | rup yöneticisi |                   |                      |  |
| Yeni       Değiştir       Kopyala       Sil       Seçenekler >>       Ara:         XTIS Grubu için Üyelk.       ili ili ili ili ili ili ili ili ili ili                                                                                                    |                          |                       |                |                   |                      |  |
| Yeni       Değipti       Kopyala       Sil       Sepenekler>>>       Ara:         XTIS Grubu için Üyekk        Üye olmayarı:       Üye olmayarı:         ullanıcı adı / 1       Biküin Kullanıcı Ismi          2 ahmet       Sil->       Üyenetici         12       C-Ekle       Sil->         13       di di di di di di di di di di di di di d                                                                                                    |                          |                       |                |                   |                      |  |
| Yeni       Değiştir       Kopyala       Sil       Sepenekler >>       Ara:         XTIS Grubu için Üyelk.         Üye olmayan:         valancı ad/ 1       Biktün Kullanıcı Ismi           2 ahmet        Sil->       Biktün Kullanıcı Ismi         2 ahmet        Sil->       Biltün Kullanıcı Ismi         Sil->        Sil->       Biltün Kullanıcı Ismi         Yönetici       ActiveFax Yöneticisi         Sil->                                                                                                    |                          |                       |                |                   |                      |  |
| Yeni       Değiştir       Kopyala       Sil       Seçenekler >>       Ara:         TITS Grubu için Üyelik                                                                                                    |                          |                       |                |                   |                      |  |
| Yeni       Değiştir       Kopyala       Sil       Seçenekler >>       Ara:         XTIS Grubu için Üyelk.        Üye olmayan:          Ujanor: add / 1       Bültin Kullanıcı Ismi           ahmet        Bültin Kullanıcı Ismi          Image: Antive Fax Yoneticisi       Sil>       Sil>                                                                                                    |                          |                       |                |                   |                      |  |
| Yeni       Değiştir       Kopyala       Sil       Sepenekler >>       Ara:         ATIS Brubu için Üyelk-<br>ve olan:       Uje olmayan:       Uje olmayan:       Uje olmayan:         ulanıcı adı / 1       Biztün Kullanıcı Ismi       Kullanıcı adı / 1       Biztün Kullanıcı Ismi         2 ahmet       Image: Silar Sepenekler >>       Vie olmayan:         12       Image: Silar Sepenekler >>       Biztün Kullanıcı Ismi         2 ahmet       Silar Sepenekler >>       Biztün Kullanıcı Ismi         2 ahmet       Silar Sepenekler >>       Biztün Kullanıcı Ismi         2 ahmet       Silar Sepenekler >>       Biztün Kullanıcı Ismi         2 ahmet       Silar Sepenekler >>       Biztün Kullanıcı Ismi         2 ahmet       Silar Sepenekler >>       Biztün Kullanıcı Ismi         2 ahmet       Silar Sepenekler >>       Biztün Kullanıcı Ismi         2 ahmet       Silar Sepenekler >>       Biztün Kullanıcı Ismi         3 ahmet       Silar Sepenekler >>       Biztün Kullanıcı Ismi         3 ahmet       Silar Sepenekler >>       Silar Sepenekler >>                                                                                                    |                          |                       |                |                   |                      |  |
| Yeni       Değiştir       Kopyala       Sil       Sepenekler>>       Ara:         XTIS Grubu için Üyelik <td></td> <td></td> <td></td> <td></td> <td></td> <td></td>                                                                                                    |                          |                       |                |                   |                      |  |
| Yeni       Değiştir       Kopyala       Sil       Sepenekler>>       Ara:         XTIS Grubu için Üyelik                                                                                                    |                          |                       |                |                   |                      |  |
| Yeni       Değiştir       Kopyela       Sil       Seçenekler >>       Ara:         TIIS Grubu için Üyelk.         Üye olmayan.          Qahmet       I       Biktin Kullanıcı Ismi           Qahmet       I       Biktin Kullanıcı Ismi        Bikmeyen       Bikmeyen Kullanıcı         Qahmet       Sil->       Sil->       Yönetici       ActiveFax Yöneticisi                                                                                                    |                          |                       |                |                   |                      |  |
| Yeni       Değiştir       Kopyala       Sit       Sepenekler >>       Ara:         ATIS Grubu için Üyelk              Ve olanıcı adı / 1       Bizkün Kullanıcı İsmi             Ara:               Ara:               Ara:               Ara:               Ara:               Ara:               Annet                II                II                II                                                                                                    |                          |                       |                |                   |                      |  |
| Yeni       Değiştir       Kopyala       Sil       Seçenekler >>       Ara:         ATIS Grubu için Üyelk              ye olan:               XIIS Grubu için Üyelk               ye olan:           Kullanıcı dır          XII anıcı adı / 1               Yonelici                Yonelici                Yonelici                Yonelici                Yonelici                Yonelici                                                                                                    |                          |                       |                |                   |                      |  |
| Yeni       Değiştir       Kopyala       Sil       Sepenekler>>       Ara:         ATIS Grubu için Üyelik                                                                                                    |                          |                       |                |                   |                      |  |
| TTIS Grubu için Üyelik.<br>e oları:<br>Qalarıcı adı / 1 Bütün Kullanıcı İsmi<br>Qalarıcı adı / 1 Bütün Kullanıcı İsmi                                                                                                    | Yeni Değiştir            | Kopyala Sil           | Seçenekler >>  | Ara:              |                      |  |
| ATIS Grubu için Üyelik<br>ye olanı:<br>ullanıcı adı / 1 Biltün Kullanıcı İsmi<br>2 ahmet<br>12<br>Vonetici ActiveFax Yöneticisi<br>Silano<br>13<br>4                                                                                                    |                          |                       |                | ,                 |                      |  |
| ülenar: ad / 1 Bütün Kullanıcı Ismi<br>Qahmet<br>12<br>CEkle<br>Sil-><br>13<br>13<br>14<br>15<br>14<br>15<br>15<br>15<br>15<br>15<br>15<br>15<br>15<br>15<br>15                                                                                                    | TIS Grubu icin Üvelik —— |                       |                |                   |                      |  |
| iullanıcı adı / 1 Bükün Kullanıcı İsmi<br>≩ ahmet<br>12<br>Kultanıcı adı / 1 Bükün Kullanıcı İsmi<br>≩ Bühmeyen Bilinmeyen Kullanıcı<br>∰ Bühüneyen Kullanıcı<br>∰ Yönetici ActiveFax Yöneticisi<br>13                                                                                                    | ye olan:                 |                       |                | Üye olmayan:      |                      |  |
| Anmet     12     C Ekle     Sil->     Dimmeyen Bilinneyen Kullanıcı     Yönetici     ActiveFax Yöneticisi                                                                                                    | ullanıcı adı ∧ 1         | Bütün Kullanıcı İsmi  |                | Kullanıcı adı 🗠 1 | Bütün Kullanıcı İsmi |  |
| (12) Q Yönetici ActiveFax Yöneticii                                                                                                    | 🖞 ahmet 🦰                |                       |                | 🕵 Bilinmeyen      | Bilinmeyen Kullanıcı |  |
| Si->                                                                                                    | (12)                     |                       | Zu Ekle        | 1 Yönetici        | ActiveFax Yöneticisi |  |
|                                                                                                    | $\mathbf{\nabla}$        |                       | C. ENG         |                   |                      |  |
|                                                                                                    |                          |                       | Sil>           |                   |                      |  |
|                                                                                                    |                          |                       |                |                   |                      |  |
| (13)                                                                                                    |                          |                       |                |                   |                      |  |
| (13)                                                                                                    |                          |                       |                |                   |                      |  |
|                                                                                                    |                          |                       |                |                   |                      |  |

## Arşivdeki Faksları Görmek :

Aşağıdaki ekranda kırmızı ile çizilmiş alanda ARŞİV sekmesinin altında geçmiş aylara ait faksları görebiliriz.

Hangi aya ait bir faksı bulmak istiyorsak, o ayın üzerine tıklamamız yeterli. Aşağıdaki arama kısmından ise faksın herhangi bir detayını yazarak bulabiliriz.

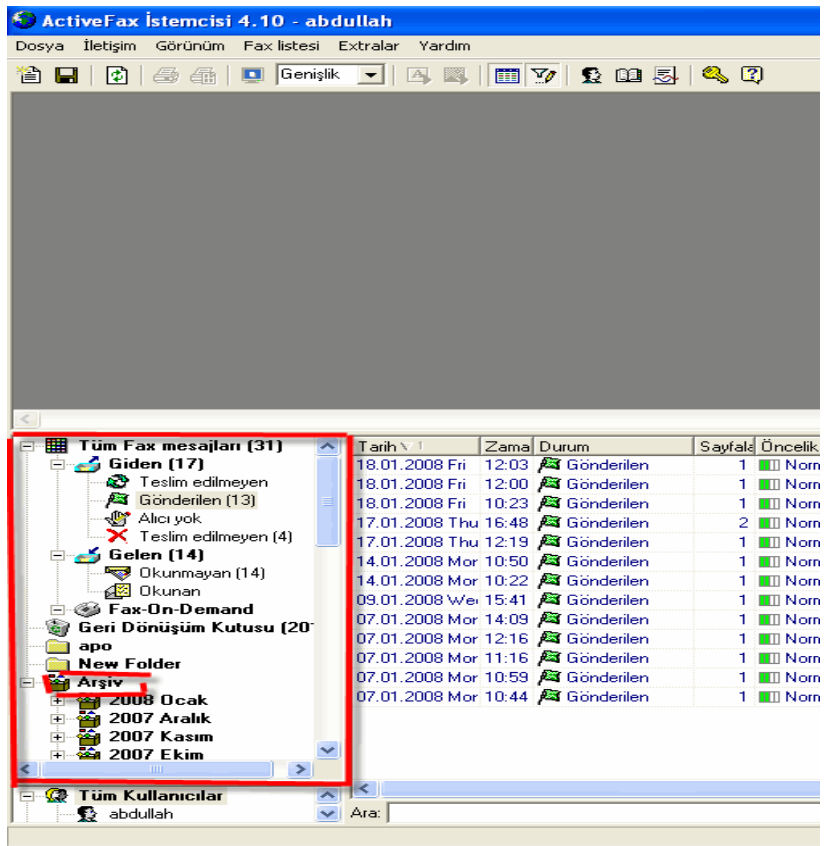

## **Telefon Defterine Kayıt :**

- 1. İlk önce istemcimizi açıyoruz.
- 2. Daha sonra aşağıdaki adımları sırasıyla uyguluyoruz.

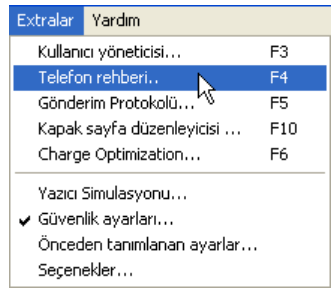

- Öncelikle aşağıdaki ekrandan kısaca bahsetmek isterim;
   Üç çeşit telefon rehberimiz vardır.
  - 1. Merkezi telefon rehberi: Herkesin görebildiği
  - 2. Özel telefon rehberi: Kullanıcıya özel
  - 3. Outlook adres defteri: Birde kullanıcının Outlook'taki contact bilgileri.

Aşağıdaki ekrandan YENİ diyerek bir kayıt oluşturmaya başlayalım.

# Actfax Eğitim

| Telefon rehberi             |                                  |              |         |                    | ? 🔀           |
|-----------------------------|----------------------------------|--------------|---------|--------------------|---------------|
| Merkezi Telefon rehberi     | Özel telefon rehberi 🛛 Outlook A | dres Rehberi |         |                    |               |
| Grup<br>C Telefon Rehberind | leki tüm kayıtları göste         |              |         | Ara<br>Kelime ara: |               |
| Sadece grubun kay           | yıtlarını göster                 |              | •       | J                  |               |
| 0 Telefon rehberi kayıtl    | lan                              |              |         |                    |               |
| Grup                        | İsim                             | Fax Numarası | Telefon | E-Mail             | Bölüm ∆ 1     |
|                             |                                  |              |         |                    |               |
| <                           |                                  |              |         |                    | >             |
| Yeni                        | reğiştir Sil                     | Detaylar     |         |                    | Seçenekler >> |
|                             |                                  |              |         | Tan                | nam Yardım    |

4. Karşımıza aşağıdaki ekran gelecek; Buradaki bilgileri isteğe göre doldurarak ONAYLA diyoruz.

Not: Eğer bu girdiğimiz kayıttan gelen faksları belirli bir kullanıcıya yönlendirmek istiyorsak.

Aşağıdaki kullanıcı kısmında o kullanıcıyı seçmemiz yeterlidir.

| Telefon Ref                                                                     | nberi Kaydı |                                                                                              |                                  | <b>?</b> × |
|---------------------------------------------------------------------------------|-------------|----------------------------------------------------------------------------------------------|----------------------------------|------------|
| Kayıt<br>Grup:                                                                  | Grup yok    |                                                                                              |                                  |            |
| İsim 1:<br>İsim 2:<br>İsim 3:<br>İsim 4:<br>İsim 5:<br>Bölüm:<br>İlgili kişiye: | Ahmet SAVCI | Telefon 1:<br>Telefon 2:<br>Fax No:<br>E-Mail:<br>CSID (Gönderim-ID):<br>ID-No:<br>Kullanıcı | 02123446789<br>a.savci@gmail.com |            |
| Yorum:                                                                          |             |                                                                                              | Ūnayla İp                        | otal       |

### Aşağıda da görüldüğü gibi bir tane kayıt ekledik.

| Telefon rehbe      |                                       |                   |             |                   | ?            |
|--------------------|---------------------------------------|-------------------|-------------|-------------------|--------------|
| erkezi Telefon reh | nberi   Üzel telefon rehberi   Outloo | k Adres Rehberi 🛛 |             |                   |              |
| Grup               |                                       |                   |             | Ara               |              |
| C Telefon Reh      | berindeki tüm kayıtları göste         |                   |             | Kelime ara:       |              |
| Sadece grub        | bun kayıtlarını göster satış          |                   |             | 1                 |              |
| - 1 Telefon rehber | ri kayıtları                          |                   |             |                   |              |
| Grup ≜ 1           | Ísim ≜ 2                              | Fax Numarası      | Telefon     | E-Mail            | Bölüm        |
| 🧟 satış            | 🖂 Ahmet SAVCI                         | 02123446789       | 05444567252 | a.savci@gmail.com |              |
|                    |                                       |                   |             |                   |              |
| <                  |                                       |                   |             |                   | >            |
| Yeni               | Değiştir Sil                          | Detaylar          |             |                   | Seçenekler>> |
|                    |                                       |                   |             | Ta                | mam Yardım   |

Yukarıdaki anlatılanlar kayıt eklemenin birinci yolu, bir diğer yolu daha var, o da nedir.

5. Eğer bir Excel tablosu oluşturursak, o tabloyu da telefon rehberine ekleyebiliriz.

Peki, bunu nasıl yaparız?

İlk olarak hazırlamış olduğumuz Excel tablosunun uzantısını .csv olarak kaydediyoruz.

Daha sonra tekrar Extralar/Telefon rehberi diyoruz.

Karşımıza gelen aşağıdaki ekrandan Seçenekler/Dosyadan al diyoruz.

| Grup                                                  |                             |              |             | Ara               |       |  |
|-------------------------------------------------------|-----------------------------|--------------|-------------|-------------------|-------|--|
| <ul> <li>Teleron Heni</li> <li>Sadece grub</li> </ul> | un kayıtlarını göster satış |              | •           | Keime ara:        |       |  |
| 1 Telefon rehber                                      | i kayıtları                 |              |             |                   |       |  |
| Grup ∧ 1                                              | İsim ≜2                     | Fax Numarası | Telefon     | E-Mail            | Bölüm |  |
| 📿 satış                                               | Ahmet SAVCI                 | 02123446789  | 05444567252 | a.savci@gmail.com |       |  |
|                                                       |                             |              |             |                   |       |  |
|                                                       |                             |              |             |                   |       |  |
| <                                                     |                             |              |             |                   |       |  |

Daha sonra aşağıdaki ekrandan Search File diyerek kaydetmiş olduğumuz tabloyu buluyoruz.

# Actfax Eğitim

| Dosyadan telefo                                                              | n rehberi al                                                    |                                    |                                                                 |                                                                                                    | ? 🗙                                                                                                    |
|------------------------------------------------------------------------------|-----------------------------------------------------------------|------------------------------------|-----------------------------------------------------------------|----------------------------------------------------------------------------------------------------|----------------------------------------------------------------------------------------------------|
| Genel<br>Dosya ismi:                                                         | ECMA-94 / Latin 1 (ISO 8859]<br>Başlık (Dosyanın ilk satırını y | Search<br>oksay)<br>ASCII-Karakter |                                                                 | Alan Sırası<br>Grup:<br>İsim 1:<br>İsim 2:<br>İsim 3:<br>İsim 4:<br>İsim 5:<br>Bölüm:<br>İgilî kişi:<br>Telefon 1:<br>Telefon 2:<br>E-Mail:<br>Fax No:<br>CSID:<br>ID-No:<br>Kullanıcı:<br>Yorumlar: | 1       +         2       +         3       +         4       +         5       +         6       +         7       +         8       +         9       +         10       +         11       +         12       +         13       +         14       +         15       +         16       + |
| Alınan dosyay                                                                | ı aç                                                            |                                    |                                                                 | ?                                                                                                    | ×                                                                                                    |
| Konum: 🞯 M                                                                   | asaüstü                                                         | -                                  | + 🛍 6                                                           | * 🎟 •                                                                                                    |                                                                                                    |
| DOKUMAN<br>HAREKETLER<br>Kitap1.xlsx<br>main.doc<br>MUZIK<br>Nasil client ku | .xls<br>rulumu yapılır.doc                                      |                                    | Nasil E_<br>Nasil fa<br>ORTAK<br>Prehber.<br>Uzak.ex<br>Yeni Me | mail gönderilir<br>ks gönderilir.d<br>csv<br>:e<br>:tin Belgesi (2)                                                                                                    | .dc<br>oc                                                                                                    |
| <                                                                            |                                                                 | 1111                               |                                                                 |                                                                                                    | >                                                                                                    |
| Dosya adı: 🛛 🗖                                                               | ehber.csv                                                       |                                    |                                                                 | Aç                                                                                                    |                                                                                                    |
| Dosya türü: 🔤                                                                | füm Dosyalar (*.*)                                              |                                    | •                                                               | İptal                                                                                                    |                                                                                                    |

6. Daha sonra tablomuzdaki kayıtları aşağıdaki gibi görebiliyoruz.

| Dosyadan telefon rehberi al                                                                                                    |                                                                                                    | ? 🗙   |
|----------------------------------------------------------------------------------------------------|----------------------------------------------------------------------------------------------------|-------|
| Dosyadan telefon rehberi al         Genel         Dosya ismi:       C:\Documents and Settings\abdullah\Desktop\reh •         Karakter grubu:       ECMA-94 / Latin 1 (ISD 8859] •       Search File         Seçenekler:       Image: Telefon rehberi al       Secenekler:         Ørabilastinci       Virgül       ASCII-Karakter         Image: Telefon rehberi al       Onizleme         Önizleme       1       3destek         2       Abdullah KARAKULLUKCU       Image: Telefon 7866         3       2163446046       Image: Telefon 7866         5       abdullah@3destek.com       Image: Telefon 7866         1       arai teknoloji       Image: Telefon 78765         2       Mehmet BAKIRCI       Image: Telefon 78765         3       2163446496       Image: Telefon 78765         4       2163446496       Image: Telefon 78765         5       mehmet Bakirci@araitech.com       Image: Telefon 78765 | Alan Sirası<br>Grup:<br>İsim 1:<br>İsim 2:<br>İsim 3:<br>İsim 4:<br>İsim 5:<br>Bölüm:<br>İlgili kişi:<br>Telefon 1:<br>Telefon 1:<br>Telefon 2:<br>E-Mail:<br>Fax No:<br>CSID:<br>ID-No:<br>Kullanıcı:<br>Yorumlar: |       |
| Dışardan alıma                                                                                                    | a başla                                                                                                    | İptal |

7. Şimdi ön izlemedeki kayıtları alan sırasındaki alanlarla aşağıdaki gibi eşitleyelim.

| Dosyadan telefon rehberi al                                                                                                    |                                                                                                    | ? 🗙                                                                                                    |
|----------------------------------------------------------------------------------------------------|----------------------------------------------------------------------------------------------------|----------------------------------------------------------------------------------------------------|
| Dosya dan telefon rehberi al         Genel         Dosya ismi:       C:\Documents and Settings\abdullah\Desktop\reh ▼         Karakter grubu:       ECMA-94 / Latin 1 (ISO 8859 ▼)       Search File         Seçenekler:       ▼ Başlık (Dosyanın ilk satırını yoksay)         Alan Sınırlayıcı       ▼ Tablolaştırıcı       Virgül       ASCII-Karakter         ▼ Tablolaştırıcı       Virgül       ASCII-Karakter         ▼ Iletim hattı       ♥ noktalı virgül         Önizleme       1=İsim 1:       3destek         2=İsim 2:       Abdullah KARAKULLUKCU       1=İsim 4:         3=Telefon 1:       2163446046       1=İsim 1:         3=Telefon 1:       2163446046       1=İsim 1:         3=Telefon 1:       2163446046       1=İsim 1:         3=Telefon 1:       2163446046       1=İsim 1:         3=Telefon 1:       2163446046       1=İsim 1:         3=Telefon 1:       2163446496       1=İsim 1:         3=Telefon 1:       2163446496       1=İsim 1:         3=Telefon 1:       2163478765       1=İsim 2:         4=Fax No:       2163446496       1=İsim 1:         5=E-Mail:       mehmet bakirci@araitech.com       ▼ | Alan Sırası<br>Grup:<br>İsim 1:<br>İsim 2:<br>İsim 3:<br>İsim 4:<br>İsim 5:<br>Bölüm:<br>ilgili kişi:<br>Telefon 1:<br>Telefon 2:<br>E-Mail:<br>Fax No:<br>CSID:<br>ID-No:<br>Kullanıc:<br>Yorumlar: | 0     4       1     4       2     4       0     4       0     4       0     4       0     4       0     4       0     4       0     4       0     4       0     4       0     4       0     4       0     4       0     4       0     4 |
| Dışardan alıma t                                                                                                    | paşla                                                                                                    | İptal                                                                                                    |

Eşitlemeyi yaptıktan sonra, Dışarıdan almaya başla diyoruz. Aşağıdaki ekranlardan EVET ve TAMAM diyerek işlemi bitiriyoruz.

| ActiveFa | x İstemcisi                                                                                                | < |
|----------|----------------------------------------------------------------------------------------------------|---|
| 2        | Telefon rehberini başka yerden alınmasına şimdi başlamak istiyormusunuz                                    | ? |
|          | Evet Hayır                                                                                                 |   |
| Active   | Fax İstemcisi 🛛 🔀                                                                                          |   |
| ¢        | 3 veri satırı dışarıdan telefon rehberine alındı.<br>Yeni kayıtlar: 3<br>Değiştirilen Kayıtlar: 0<br>Tamam |   |

Geleceğin Bilgi Ağı Çözümleri

NOT: Eğer yeni diyerek bir kayıt ekliyorsak bu işlemi sunucudan yapmalıyız. Excel deki bir tabloyu aktarıyorsak bunu istemciden yönetici girişi yaparak bu işlemi gerçekleştirmeliyiz.

## Yedek (Backup) Almak :

Öncelikle şunu belirtmek isterim, clientte bir şey tutulmuyor.

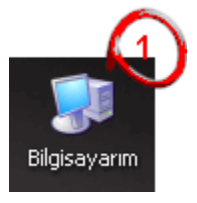

1.

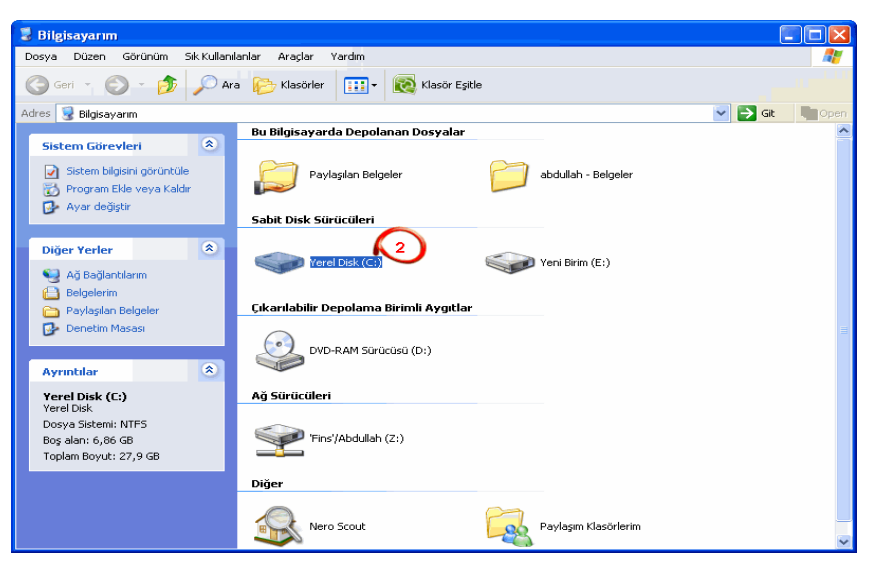

# Actfax Eğitim

| 🗢 Yerel Disk (C:)                                                                         |                                   |                  |
|-------------------------------------------------------------------------------------------|-----------------------------------|------------------|
| Dosya Düzen Görünüm Sık Kullanı                                                           | anlar Araçlar Yardım              | 1 🥂              |
| Ġ Geri 🝷 🚫 🕤 🏂 🔎 Ar                                                                       | a 📂 Klasörler 🔝 🛛 🔞 Klasör Eşitle |                  |
| Adres 🧇 C:\                                                                               |                                   | 🔽 🔁 Git 🛛 🖿 Open |
| Sistem Görevleri 🛞                                                                        | Documents and Settings Inetpub    |                  |
| gizle<br>program Ekle veya<br>Kaldir                                                      | Program Files totalcmd            |                  |
| Dosya ve Klasorieri ara                                                                   | unzipped WINDOWS                  |                  |
| <ul> <li>Bu klasörü taşı</li> <li>Bu klasörü kopyala</li> </ul>                           | yuzuk menager                     |                  |
| Bu klasörü Web'de<br>yayımla<br>Bu klasörü paylaş                                         | My Documents                      |                  |
| <ul> <li>Bu klasörün dosyalarını<br/>e-postayla gönder</li> <li>Bu klasörü sil</li> </ul> |                                   |                  |
| Diğer Yerler 🙁                                                                            |                                   |                  |
| 😼 Bilgisayarım                                                                            |                                   |                  |
| 🔒 Belgelerim                                                                              |                                   |                  |
| <ul> <li>Paylaşıları belgeler</li> <li>Ağ Bağlantılarım</li> </ul>                        |                                   |                  |
|                                                                                           |                                   |                  |

| 🗁 Program Files                                                                            |                         |                      |           |
|--------------------------------------------------------------------------------------------|-------------------------|----------------------|-----------|
| Dosya Düzen Görünüm Sık Kullar                                                             | nilanlar Araçlar Yardım |                      | 1 🥂       |
| Ġ Geri 👻 🕥 - 🏂 🔎 A                                                                         | wa 🎼 Klasörler 🛄 🕇 🔞    | Klasör Eşitle        |           |
| Adres 🛅 C:\Program Files                                                                   |                         |                      | it 🐚 Open |
| Sistem Görevleri 🛞                                                                         | ActiveFax               | Adobe                | <u>^</u>  |
| Bu klasörün içeriğini<br>gizle<br>Program Ekle veya<br>Kaldır                              | Articulate              | Banner Maker Pro 6   | E         |
| 🔎 Dosya ve Klasörleri ara                                                                  | Common Files            | ComPlus Applications |           |
| Dosya ve Klasör Görevl 🝣<br>Bu klasörün adını<br>değiştir                                  | directx                 | EA Games             |           |
| <ul> <li>Bu klasörü taşı</li> <li>Bu klasörü kopyala</li> <li>Bu klasörü Web'de</li> </ul> | ESTsoft                 | Far Cry              |           |
| yayımla<br>Bu klasörü paylaş<br>Bu klasörün dosyalarını<br>avənt hula nöndər               | GlobalSCAPE             | Google               |           |
| × Bu klasörü sil                                                                           | Internet Explorer       | IrfanView            |           |
| Diğer Yerler 🙁                                                                             | Kaspersky Lab           | K-Lite Codec Pack    |           |
| Paylaşılan Belgeler                                                                        | LiraConv                | Macromedia           | ~         |

## Geleceğin Bilgi Ağı Çözümleri

# Actfax Eğitim

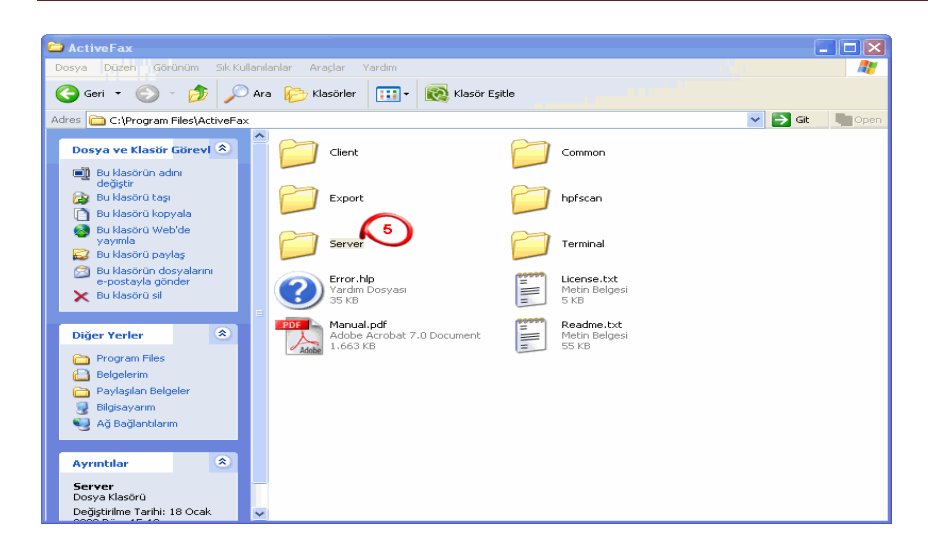

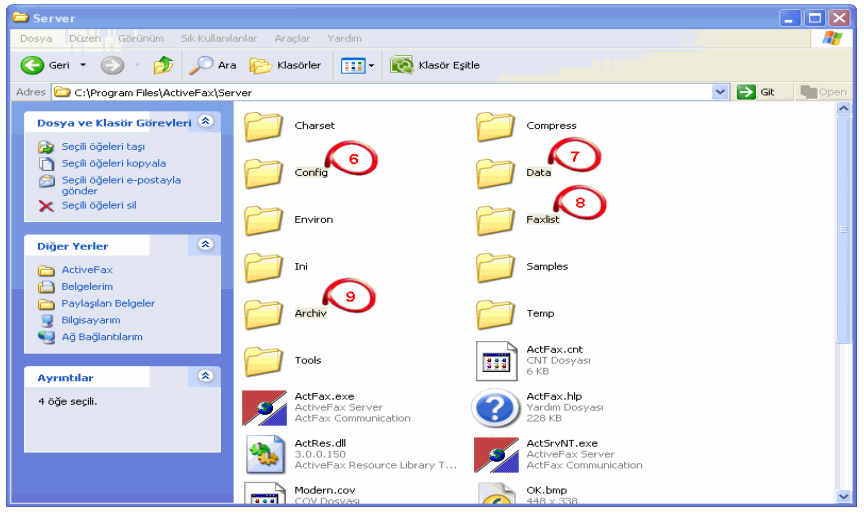

Actfax bende C: ye kuruluydu. Sizde nereye kurulu ise orayı seçin. Activefax/server klasörünün altındaki CONFIG,DATA,ARCHIV ve FAXLIST klasörlerinin yedeğini almanız yeterli.

## Bir Sorun Olduğunda İzleyeceğiniz Adımlar :

1. İlk olarak aşağıdaki adımları izleyerek actfax sunucumuzu durduruyoruz.

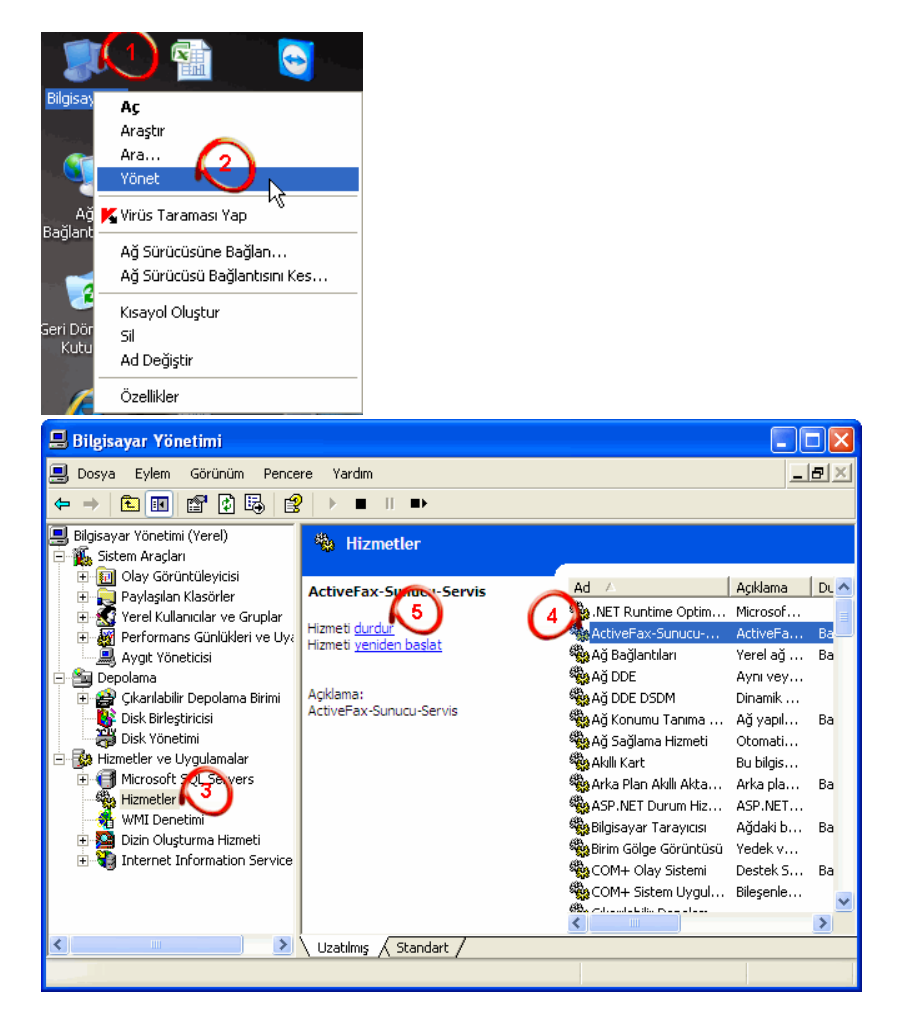

2. Daha sonra aşağıdaki adımları izleyerek Actfax'ı debug modunda çalıştırıyoruz.

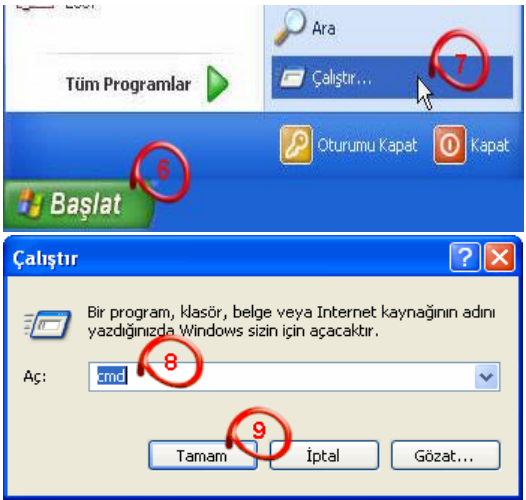

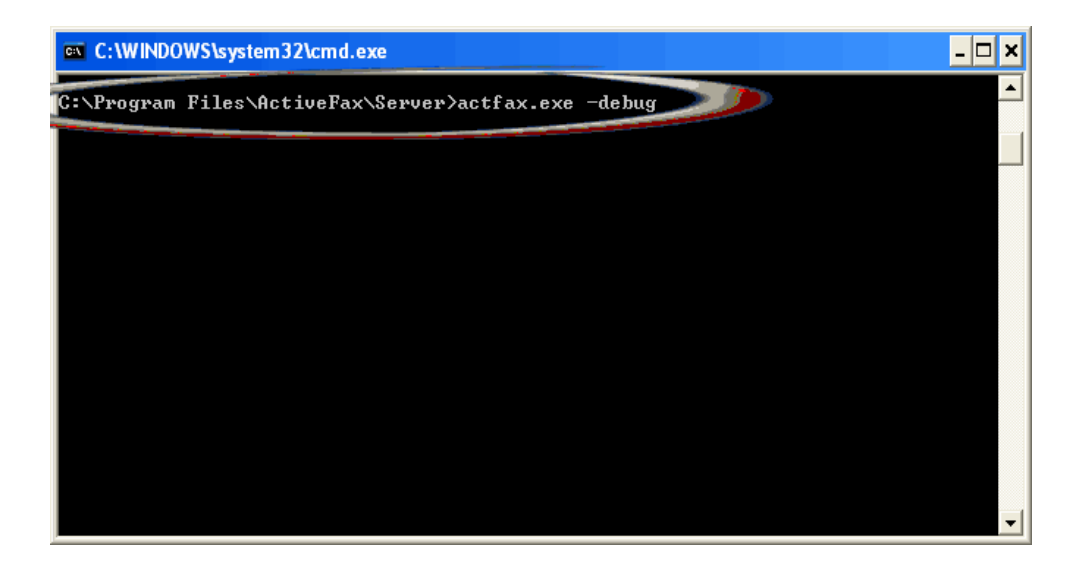

## Actfax Eğitim

Eğer Actfax'ı C: ye kurduysanız , C:\Program Files\ActiveFax\Server\Actfax.exe –debug diyoruz.

Bilgisayarınızın başka bir diskine veya başka klasörün içine kurulum yaptıysanız oranın yolunu belirterek ENTER diyoruz.

Bu işlemi yaptıktan sonra Actfax tekrar çalışacak, daha sonra problem yaşadığınız faks numaraları ile tekrar faks alışverişine geçin.

Daha sonra Actfax server klasörünün içinde DEBUG klasörü oluşacak, bu klasörü hatanın tam olarak ne olduğunu belirterek bize gönderin.

Size en yakın zamanda dönüş yapılacaktır.

### Soru 1: ActFax için hangi modem ve çevrim kartını önerirsiniz?

### ActFax için önerilen modem ve faks çevrim kartları

**Cevap1:** ActFax aşağıda belirtilen modem, ISDN çevrim kartı ve faks çevrim kartlarıyla kullanılabilir.

- Faks modemler: fax class 1, 1.0, 2 ya da 2.0'ı destekleyenler
- ISDN çevrim kartları: T.30 (Fax Group 3) protokolünü destekleyenler.
- Diva Sunucu çevrim kartları: Eicon 'dan.
- Fax çevrim kartları: <u>Brooktrout</u>'dan.
- Fax çevrim kartları:<u>Intel/Dialogic</u>'den. (Cpi serileri)
- RockForce çevrim kartları:<u>Mainpine</u>'den.
- VoIP/FoIP (Voice over IP/Fax over IP)

### Ucuz modemlerden sakının

Genel olarak, faks için ucuz modem kullanmanızı önermiyoruz. Bu tür modemler genellikle veri ve internet bağlantısı için test edilmiştir ve fax modunda güvenilir olarak çalışmaz. Bir modem yüzlerce değişik faks makineleriyle iletişim kurmak zorunda olduğundan, ucuz modemler fax makinelerine bağlantı gerçekleştiremediklerinden sıklıkla sorun çıkarırlar.

ActFax ile kullanmanız için aşağıdaki modem, ISDN çevrim kartı ve fax çevrim kartlarını öneriyoruz.

### Analog Modemler

- Mainpine RockForce
- Aztech 56k Turbo 2
- Diamond Supra Express 56e Pro
- Elsa Microlink 56k
- Elsa Microlink 56k Office
- Elsa Microlink 56k Pro
- Multitech MT5634ZBA
- <u>Multitech MultiModem II</u>
- US-Robotics 56k (only fax class 1)
- <u>US-Robotics Sportster (only fax class 1)</u>
- Zyxel Elite 2864
- Zyxel Omni 56k
- Zyxel U-1496
- <u>Zyxel U-336</u>
- <u>Zyxel U-90</u>

### Analog Multi-Modem Çevrim Kartları

- Mainpine RockForce
- <u>Comtrol RocketModem</u>
- Eicon Diva Server Analog-4P/8P
- Equinox Multimodem Adapters

<u>Multitech Multimodem ISI</u>

### ISDN Modemleri ve ISDN Çevrim Kartları

- <u>AVM B1 V4.0 (1 x S0)</u>
- <u>AVM C2 (2 x S0)</u>
- <u>AVM C4 (4 x S0)</u>
- AVM Fritz!Card (1 x S0)
- Digi Datafire Micro V (1 x SO)
- Digi Datafire QuadMicro (4 x SO)
- Eicon Diva Pro 2.0 (1 x SO)
- Eicon Diva Server BRI 2M (1 x S0)
- Eicon Diva Server 4BRI 8M (4 x S0)
- Eicon Diva Server PRI 30M (1 x PRI)
- HST Saphir III (1 x SO)
- HST Saphir III ML (4 x SO)
- HST Saphir V (1 x PRI)

### Intelligent Fax Çevrim Kartları

- Brooktrout TR114 Series
- Brooktrout TR1034 Series
- Brooktrout Trufax Series
- Brooktrout Trufax-BRI Series

### VoIP/FoIP (Voice over IP/Fax over IP)

• Eicon Diva Server SoftIP Software

**Soru2:** Sisteme kurulmuş olan ActFax programının yeni versiyonu çıkınca nasıl güncelleyebilirim?

**Cevap2:** Hali hazırda kurulu olan ActFax programını yeni versiyona güncellemek için en son çıkan sürümü internetten indirip sisteme kurmalısınız.

Yeni ActFax versiyonunu kurduğunuzda bütün veri ve ayarlarınız korunur. Eski versiyon ActFax programınızı sistemden kaldırmayınız, bu durumda bütün veri ve ayarlarınızı kaybedersiniz.

Faks sunucusu ve tek faks istemcileri için de yazılımın her zaman güncellenmesi tavsiye edilir.

ActFax için yazılım güncellemeleri genellikle web sitemizde ücretsiz indirme kısmında bulunur.

Soru3: ActFax dosyalarının yedeklerini nasıl alabilirim?

**Cevap3:** ActFax veri dosyaları ve yapılandırma ayarlarının yedeklenmesi için, ActFax'ın kurulduğu dizinin tamamının(genellikle C:\Program Files\ActiveFax ) alt dizinlerle beraber yedeğinin alınması gerekir. Bütün veri ve ayarlar bu şekilde kaydedilir. Yedekleri geri yüklemek için, sadece yedek aldığınız araçtan geri yükleme yapmanız yeterli olacaktır.

Soru4: Kurulmuş olan ActFax programını başka bilgisayara nasıl aktarabilirim?

**Cevap4:** Hali hazırda kurulmuş olan ActFax programını başka bir bilgisayara aktarmak için sistemin daha önceden kurulu olduğu sunucudan ActFax kurulum dizinini (genellikle C:\Program Files\ActiveFax) bütün alt dizinleriyle birlikte yeni sunucuya kopyalamak gerekir. Dosyalar kopyalandıktan sonra programları ve servisleri yaratmak için , ActFax kurulumunu yeni sunucunuzda başlatmanız gerekmektedir. Bu yolla bütün veri ve ayarlarınız yeni sisteme transfer edilmiş olunur. Kurulum sürücüsü ve dizini yeni sunucuya aktarıldığında değiştirilebilir. Örneğin, Eski sunucunuzda C:\Program Files\ActiveFax olan ActFax kurulumunu yeni sunucunuzda D:\Programs\ActFax olarak değiştirmeniz mümkündür.

### Soru 5: ActFax lisanslı kullanıcıların sayısı arttırılabilir mi?

**Cevap 5**: Mevcut kullanılmakta olan ActFax lisanslı kullanıcılarının sayısı, daha yüksek lisans tipine istenildiği herhangi bir zamanda yükseltilebilir. Bu tür lisans yükseltmesi için fiyat, tek lisans tipleri arasındaki fark artı %10 'dur. Lisans yükseltme online sipariş sisteminden direk olarak yapılabilir.

Soru 6: Faksa nasıl dosya ve ya döküman ekleyebilirim?

**Cevap 6:** Sözde birikmiş dokümanlar ile faksa dosya ya da doküman eklemek mümkündür. Bir birikmiş doküman yaratmak için, ana dokümanı ActiveFax yazıcısına yazın ve birikmiş doküman (daha fazla yazım işleri takip eder)opsiyonunu, yazıcı diyalog penceresinde daha fazla ayarlarlar tabından seçiniz. Bundan sonra doküman ActFax tarafından arka planda saklanacaktır. Şimdi ActiveFax yazıcısına ana dokümana eklemek istediğiniz dosya ya da dokümanları yazın ki ana dokümanın sonuna eklensin.

### **Soru7:** Gönderilen ve alınan fakslara yerel ağ içerisindeki başka bir bilgisayardan nasıl ulaşabilirim ?

**Cevap7:** Gönderilen ve alınan fakslara yerel ağ içerisindeki başka bir bilgisayardan nasıl ulaşılabileceği kurulum yönergelerinde detaylı olarak bulunabilir

Soru8: Unix ve Linux sistemlerden nasıl faks gönderebilirim?

**Cevap8:** Unix ve Linux sistemlerden nasıl faks gönderebileceğinizin detaylı anlatımı kurulum yönergelerinde bulunabilir.

**Soru 9:** Bir uygulamadan faks alıcısını ve diğer verileri otomatik olarak nasıl ayarlayabilirim?

**Cevap 9:** Bir uygulamadan faks alıcısını ve diğer verileri otomatik olarak nasıl ayarlayabileceğiniz kurulum yönergelerinde detaylı olarak bulunabilir.

### Genel Problemler ve Hatalar

**Sorun Tanımı1:** Yerel ağ yazıcıları fax sunucusu üzerinde ulaşılabilir değil.(Hata kodu:KB #9267I)

Sorun Tanımı2: Analog modemlerle faks gönderirken, gönderim hatası oluyor. (Hata kodu:KB #9462)

**Sorun Tanımı3:** Faks sunucusuna terminal sunucuyla erişim mümkün değil. (Hata kodu: KB #9255 )

<u>Sorun Tanımı4: ActFax'ı uzun mesafe aramalarında olduğu gibi lokal</u> <u>aramalarda aynı alan kodu kullanması için yapılandırma.</u> (Hata kodu: KB #9354 )